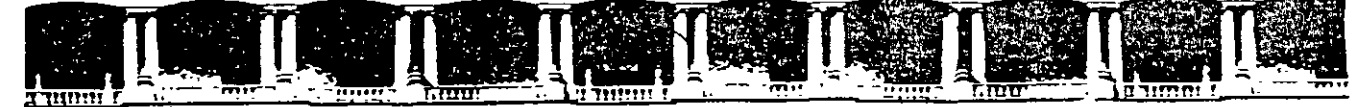

### FACULTAD DE INGENIERÍA UNAM DIVISIÓN DE EDUCACIÓN CONTINUA

# CURSOS INSTITUCIONALES

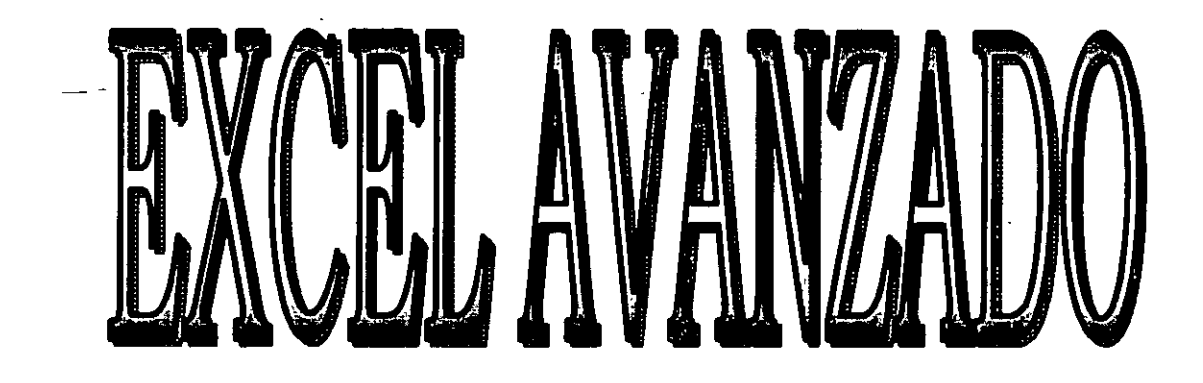

. . . . .

Del 02 al 13 de Diciembre del 2002

# APUNTES GENERALES

CI-518

Instructor: Ing. Rodolfo González Maldonado I S S S TE DICIEMBRE DEL 2002

Palacio de Minería, Calle de Tacuba No. 5, Primer piso, Delegación Cuauhtémoc, CP 06000, Centro Histórico, México D F, APDO Postal M-2285 • Tels 5521 4021 al 24, 5623.2910 y 5623.2971 • Fax. 5510 0573

#### INTRODUCCION

El presente material, sirve como soporte y complemento al curso presencial de Excel Avanzado

Los temas cubiertos en el curso se detallan en este material, permitiendo así, que el material sea utilizado tanto como material dentro del curso, como de consulta y referencia posterior.

El material cubre el aspecto avanzado del Excel, desde el manejo avanzado de fórmulas hasta la implementación de pequeños sistemas vía Macros

El presente curso, forma parte de la serie de cursos del MS Office, y es éste, el que se refiere al manejo y uso de la hoja de cálculo

#### **OBJETIVO**

El participante, aprenderá y conocerá el uso de la herramienta del Excel, así como la forma de utilizarla para poder realizar trabajos como cotizaciones, cuadros comparativos, informes, etc. Por medio del manejo de Bases de Datos y Macros

5

# בטוהוין

| CAPITULO 1. REPASO GENERAL                                                           | 1             |
|--------------------------------------------------------------------------------------|---------------|
| FÓRMULAS                                                                             | 1             |
| Sintaxis de una fórmula                                                              | 1             |
| Fórmulas con referencias de celdas                                                   | 1             |
| FUNCIONES                                                                            | 2             |
| Uso del asistente                                                                    | <b>3</b><br>? |
| Funciones anidadas                                                                   | 3             |
| Funciones condicionales (SI, CONTAR.SI)                                              | . 4           |
| Funciones para Búsqueda (BuscarV, BuscarH)                                           | . 4           |
| Funciones financieras (Pago, PagoInt, PagoPrin, Tasa, Nper, Va)                      | 5             |
| PRÁCTICA                                                                             | 6             |
|                                                                                      |               |
| CAPÍTULO 2. OPCIONES DE EXCEL                                                        | 7             |
|                                                                                      | _             |
|                                                                                      | 1             |
| Pasos a seguir.                                                                      | /             |
| MODIFICAR                                                                            | . 10          |
| GENERAL                                                                              | . 11          |
| Pasos a seguir.                                                                      | 11            |
| LISTAS PRESONALIZADAS                                                                | 13            |
| Pasos a seguir                                                                       | . 13          |
|                                                                                      |               |
|                                                                                      | . 14          |
|                                                                                      |               |
| CAPITULO 3. AGRUPACIÓN DE DATOS                                                      | 15            |
|                                                                                      | 15            |
| Procedimiento                                                                        | 15            |
|                                                                                      |               |
|                                                                                      | .16           |
| Pasos a seguir                                                                       | . 17          |
| PRÁCTICA                                                                             | . 19          |
|                                                                                      |               |
| CAPITULO 4. CONSULTABLINA BASE DE DATOS                                              | 22            |
|                                                                                      |               |
| FILTROS AVANZADOS                                                                    | . 22          |
| Descripción de las áreas                                                             | . 22          |
| Une condicionais an una migra fila una migra columna                                 | . 22          |
| Dos conaiciones en una misma jua y una misma columna<br>Anlicando el filiro avanzado | 23<br>24      |
| Ouitar un filtro avanzado.                                                           | . 25          |
|                                                                                      |               |
|                                                                                      | . 25          |

I

| CAPÍTULO 5. OBTENER DATOS EXTERNOS       |    |
|------------------------------------------|----|
| CREAR UN ORIGEN DE DATOS                 |    |
| CONSULTAS A DATOS EXTERNOS SIN ASISTENTE |    |
| CONSULTAS A DATOS EXTERNOS CON ASISTENTE | 34 |
| PRÁCTICA                                 |    |

| Capítulo 6. Tablas Dinámicas              |  |
|-------------------------------------------|--|
| ASISTENTE PARA TABLAS DINÁMICAS           |  |
| Pasos a seguir                            |  |
| Pasos del asistente de tablas dinámicas   |  |
| Barra de herramientas Tabla dinámica      |  |
| Modificar los campos de la tabla dinámica |  |
| Pasos a seguir:                           |  |
| Autoformato                               |  |
| Pasos a seguir                            |  |
| Práctica                                  |  |

| Capítulo 7. Herramientas de Análisis |  |
|--------------------------------------|--|
| BUSCAR OBJETIVO                      |  |
| Pasos a seguir                       |  |
| SOLVER                               |  |
| Pasos a seguir                       |  |
| Ejemplo Práctico                     |  |
| Solución                             |  |
| ESCENARIOS                           |  |
| Pasos a seguir                       |  |
| Práctica                             |  |

, k •

| Capítulo 8. Manipulación Avanzada de Datos                                                 | 53 |
|--------------------------------------------------------------------------------------------|----|
| VALIDACIÓN DE CELDAS                                                                       | 53 |
| Restringir las entradas de celda a números, fechas u horas dentro de límites especificados |    |
| Utilizar una celda como lista desplegable                                                  |    |
| Pasos a seguir:                                                                            |    |
| TABLAS                                                                                     | 56 |
| De una variable                                                                            |    |
| De dos variables                                                                           | 58 |
| TEXTO EN COLUMNAS                                                                          | 60 |
| PRÁCTICA:                                                                                  | 63 |

| Capítulo 9. Macros |    |
|--------------------|----|
| GRABAR UNA MACRO   | 65 |
| EJECUTAR UNA MACRO | 66 |

| ASIGNAR MACRO A UN BOTÓN67 | , |
|----------------------------|---|
| ASIGNAR MACRO A UN MENÚ    | ł |
| PRÁCTICA:                  | ļ |

----

## האיאבעובה הפויאדי ין הקהוואיאה

## FÓRMULAS

## Sintaxis de una fórmula

La sintaxis de una fórmula es la estructura o el orden de los elementos de una fórmula. Las fórmulas en Microsoft Excel siguen una sintaxis específica que incluye un signo igual (=) seguido de los elementos que van a calcularse (los operandos) y los operadores del cálculo. Cada operando puede ser un valor que no cambie (un valor constante), una referencia de celda o de rango, un rótulo, un nombre o una función de la hoja de cálculo.

Como valor predeterminado, Microsoft Excel calcula una fórmula de izquierda a derecha, comenzando por el signo igual (=). Puede controlar el orden en que se ejecutará el cálculo cambiando la sintaxis de la fórmula.

*Por ejemplo*, la siguiente fórmula da un resultado de 11 porque Microsoft Excel calcula la multiplicación antes que la suma. La fórmula multiplica 2 por 3 (resultando 6) y, a continuación, suma 5.

#### =5+2\*3

*Por el contrario*, si se utilizan paréntesis para cambiar la sintaxis, pueden sumarse en primer lugar 5 y 2 y, a continuación, multiplicarse el resultado por 3, resultando 21. =(5+2)\*3

## Fórmulas con referencias de celdas

En Microsoft Excel existen tres tipos de referencias con los cuales se pueden crear fórmulas. Estas son: *referencia relativa, referencia absoluta, referencia mixta.* 

#### Referencia relativa

Una referencia relativa es dar instrucciones acerca de cómo ir a un lugar desde un punto de partida.

### REPASO GENERAL

Cuando se crea una fórmula, normalmente las referencias de celda o de rango se basan en su posición relativa respecto a la celda que contiene la fórmula.

En el siguiente ejemplo, la celda B6 contiene la fórmula =A5; Microsoft Excel buscará el valor una celda por encima y una celda a la izquierda de B6. Este

|     | A      | <u> </u> |           | valui una celua por encima y una celua a la iz      |
|-----|--------|----------|-----------|-----------------------------------------------------|
| 1   |        | *        |           | método se denomina referencias relativas.           |
| 2   |        |          | :         |                                                     |
| 3   |        | •        | -         | Si se copia una fórmula que utiliza                 |
| 4   |        |          | ;         | referencias relativas, se actualizarán las          |
| 5   | 100    |          |           | referencias en la fórmula pegada y se hará          |
| 6   | 200    | =A5      |           | referencia a diferentes celdas relativas a la       |
| 7   |        |          |           | posición de la fórmula. En el siguiente ejemplo, la |
| 8   |        |          |           | fórmula en la celda B6 se ha copiado en la celda    |
| 9   |        |          | ;         | B7. La fórmula en la celda B7 ha cambiado a         |
| =A6 | S, que | hace re  | eferencia | a la celda que está una celda por encima y a la     |

método se denomina referencias relativas.

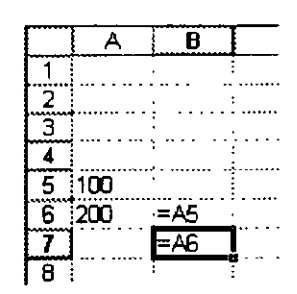

izquierda de la celda B7.

### Referencia Absoluta

Se utiliza para evitar que una fórmula cambie cuando se copia a otra celda. Para hacer una referencia absoluta se utiliza el signo \$ colocando uno antes del título de la columna y otro antes del título de la fila.

Por ejemplo, para hacer una referencia absoluta a la celda B6, la fórmula quedaría de la siguiente manera:

=\$B\$6

### Referencia Mixta

Se utiliza para evitar que en una fórmula cambie uno de los elementos de la referencia de celda. Para hacer una referencia mixta también se utiliza el signo \$ colocando uno antes del título de la columna ó antes del título de la fila.

Por ejemplo, para hacer una referencia mixta a la celda B6, la fórmula quedaría de la siguiente manera:

=\$B6

Con este ejemplo estamos indicamos que cuando se copie la formula a otra celda, el título de la columna no cambie.

=B\$6

Y en este otro ejemplo indicamos que cuando se copie la formula a otra celda, el título de la fila *no cambie*.

## **FUNCIONES**

dialogo Pegar función.

## Uso del asistente

La forma práctica de introducir una función a una celda puede ser con el icono Pegar función  $f_{sc}$  que se localiza en la barra de herramientas estándar y activará el cuadro de

|                                                       | Pegar función                                                                                                    | 171 EX                                                                                                    |                                                                                                 |
|-------------------------------------------------------|----------------------------------------------------------------------------------------------------|----------------------------------------------------------------------------------------------------|-------------------------------------------------------------------------------------------------|
| Categrias en<br>las que se<br>agrupan la<br>funciones | Categoría de la función:<br>Usadas recientearente<br>Todes<br>Focha y hora<br>Matemáticas y trigonométricas<br>Estadísticas<br>Búsqueda y referencia<br>Base de datos<br>Texto<br>Lógicas | Nombre de la función:<br>MEDIANA<br>SUMA<br>PROMEDIO<br>SI<br>HIPERVINCULO<br>MAX<br>SENO<br>SUMAR.SI<br>PAGO | Nombres de<br>las funciones<br>que se<br>localizan<br>dentro de la<br>categoría<br>seleccionada |
| Descripción<br>de la función                          | CONTAR(ref1,ref2,)<br>Suenta el número de celdas que conber<br>Jargumentos.                                                                                                    | nen números y los números que hay en la lista de                                                              |                                                                                                 |
|                                                       |                                                                                                    | Aceptar Cancelar                                                                                              |                                                                                                 |

## **Funciones** anidadas

Pueden utilizarse funciones como argumentos de otras funciones. Cuando se utiliza una función como un argumento, o anidada, deberá devolver el mismo tipo de valor que el que utilice el argumento. Si una función anidada no devuelve el tipo de valor correcto, Excel presentará el valor de error #¡VALOR!.

### Por ejemplo

En la siguiente fórmula se utiliza una función PROMEDIO anidada y se compara con el valor 50. La comparación devolverá VERDADERO o FALSO, ya que éste es el tipo de valor necesario para el primer argumento de una función SI.

=SI(PROMEDIO(F2:F5)>50,SUMA(G2,G5),0)

Una fórmula puede contener como máximo siete niveles de funciones anidadas. Si la Función B se utiliza como un argumento en la Función A, la Función B es una función de segundo nivel. Si la Función B contiene la Función C como un argumento, la Función C será una función de tercer nivel.

Puede utilizar la barra de fórmulas para anidar funciones como argumentos. Por ejemplo, puede insertar la Función B como argumento de la Función A haciendo clic en la flecha de lista desplegable en la barra de fórmulas. Si desea continuar agregando argumentos a la Función A, haga clic en el nombre de la Función A en la barra de fórmulas.

## Funciones condicionales (SI, CONTAR.SI)

#### SI

Devuelve un valor si la condición especificada es VERDADERO y otro valor si dicho argumento es FALSO.

Utilice SI para realizar pruebas condicionales en valores y fórmulas.

Sintaxis : SI(prueba\_lógica;valor\_si\_verdadero;valor\_si\_falso)

#### CONTAR.SI

Cuenta las celdas, dentro del rango, que no están en blanco y que cumplen con el criterio especificado.

Sintaxis: CONTAR.SI(rango;criterio)

## Funciones para Búsqueda (BuscarV, BuscarH)

### BUSCARV

Busca un valor específico en la columna más a izquierda de una matriz y devuelve el valor en la misma fila de una columna especificada en la tabla. Utilice BUSCARV en lugar de BUSCARH cuando los valores de comparación se encuentren en una columna situada a la izquierda de los datos que desea encontrar.

Sintaxis:

BUSCARV(valor\_buscado;matriz\_de\_comparación;indicador\_columnas;ordenado)

### BUSCARH

Busca un valor en la fila superior de una tabla o una matriz de valores y, a continuación, devuelve un valor en la misma columna de una fila especificada en la tabla o en la matriz. Use BUSCARH cuando los valores de comparación se encuentren en una fila en la parte superior de una tabla de datos y desee encontrar información que se encuentre dentro de un número especificado de filas. Use BUSCARV cuando los valores de comparación se encuentren en una columna a la izquierda o de los datos que desee encontrar.

Sintaxis: BUSCARH(valor\_buscado;matriz\_buscar\_en;indicador\_filas; ordenado)

## Funciones financieras (Pago, PagoInt, PagoPrin, Tasa, Nper, Va)

#### NPER

Devuelve el número de períodos de una inversión basándose en los pagos periódicos constantes y en la tasa de interés constante.

Sintaxis: NPER(tasa; pago; va; vf; tipo)

### PAGO

Calcula el pago de un préstamo basándose en pagos constantes y en una tasa de interés constante.

Sintaxis: PAGO(tasa;nper;va;vf;tipo)

#### PAGOINT

Devuelve el interés pagado en un período específico por una inversión basándose en pagos periódicos constantes y en una tasa de interés constante. Para obtener una descripción más completa de los argumentos de PAGOINT y más información acerca de las funciones de anualidades, vea VA.

Sintaxis: PAGOINT(tasa;período;nper;va;vf;tipo)

#### PAGOPRIN

Devuelve el pago sobre el capital de una inversión durante un período determinado basándose en pagos periódicos y constantes, y en una tasa de interés constante.

Sintaxis: PAGOPRIN(tasa;período;nper;va;vf;tipo)

### REPASO GENERAL

### TASA

Devuelve la tasa de interés por período de una anualidad. TASA se calcula por iteración y puede tener cero o más soluciones. Si los resultados consecutivos de TASA no convergen en 0,0000001 después de 20 iteraciones, TASA devuelve el valor de error #¡NUM!

Sintaxis: TASA(nper;pago;va;vf;tipo;estimar)

### VA

Devuelve el valor actual de una inversión. El valor actual es el valor que tiene actualmente la suma de una serie de pagos que se efectuarán en el futuro. Por ejemplo, cuando pide dinero prestado, la cantidad del préstamo es el valor actual para el prestamista.

Sintaxis: VA(tasa;nper;pago;vf;tipo)

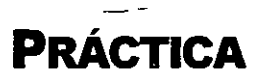

Utilizando las funciones y fórmulas adecuadas realice lo siguiente:

Una persona obtiene \$20,000 como préstamo para pagarlos en 10 meses y con un interés de 5%

|    | A                  | В                                     | С                  | D                                     | E               |      |
|----|--------------------|---------------------------------------|--------------------|---------------------------------------|-----------------|------|
| 1  | Prestamo           | \$ 20,000.00                          | va                 |                                       |                 |      |
| 2  | Tasa de<br>Interes | 5%                                    | tasa               |                                       |                 |      |
| 3  | No. De<br>periodos | 10                                    | nper               | ·<br>·                                |                 |      |
| 4  |                    | :<br>:                                |                    |                                       | :<br>           | •••  |
| 5  |                    |                                       | pago               | pagoint                               | pagoprin        | -    |
| 6  | Período            | Saldo                                 | Pago               | Pago a Intereses                      | Pago al Capital |      |
| 7  | 1                  |                                       |                    | <u>;</u>                              |                 |      |
| 8  | 2                  | 1                                     | (                  | 1                                     |                 |      |
| 9  | 3                  |                                       | }                  |                                       |                 |      |
| 10 | 4                  |                                       | ,<br>,             | · · · · · · · · · · · · · · · · · · · |                 |      |
| 11 | 5                  | · · · · · · · · · · · · · · · · · · · |                    | *                                     |                 | - 14 |
| 12 | 6                  |                                       |                    |                                       |                 | •    |
| 13 | 7                  |                                       | ,<br>,             | ;                                     | :               |      |
| 14 | 8                  |                                       | ,                  |                                       |                 | •    |
| 15 | 9                  | ,                                     | ****************** |                                       |                 | •••  |
| 16 | 10                 | · · · · · · · · · · · · · · · · · · · |                    | *                                     |                 |      |

Elabore una hoja de cálculo que le permita determinar ¿Cuanto va a pagar mensualmente? ¿Cuánto corresponde a intereses? ¿Cuánto corresponde al capital? Y ¿Cuál es su saldo en cada mes?

### NOTAS

\_\_\_\_\_.

## CUNITO S' OUCIONES DE EXCET

Excel tiene la ventaja de permitir la configuración de algunas de sus opciones, de las cuales en esté capítulo se analizarán las más importantes.

## VER

Not/

En está opción se configuran las opciones que intervienen directamente con la forma en que Excel nos muestra la pantalla.

## — Pasos a seguir

Accesar al Menú Herramientas, comando Opciones, ficha Ver. aparecerá el cuadro de dialogo siguiente:

|                                        |                  | ~~~~~~                                 |                                       |
|----------------------------------------|------------------|----------------------------------------|---------------------------------------|
| 💽 Barra de fórmulas                    | 🛃 Barra d        | e estado                               |                                       |
| Comentarios                            |                  |                                        |                                       |
| C. Ninguno                             | 📀 Sólo ind       | licador de comentario                  | 🔿 In <u>d</u> icador y comentario     |
| Objetos                                | -                |                                        |                                       |
| C Mostrar todos                        | C: Mostrar       | r m <u>a</u> rcadores de posición      | C> <u>O</u> cultar todos              |
| Opciones de ventana                    | •••••••          |                                        |                                       |
| 🛄 Sakos de página                      |                  | 🔀 Símbolos del esquema                 |                                       |
| Eórmulas                               |                  | Valores cero                           |                                       |
| Encabezados de fila                    | <u>y</u> columna | Barra desplazamiento                   | borizontal                            |
| 🔀 Líneas de división                   |                  | 🔛 Barra desplazamiento                 | vertical                              |
| Color: Automático                      | 3-               | 👷 Etiquetas de hojas                   |                                       |
| •                                      |                  |                                        |                                       |
|                                        |                  |                                        |                                       |
| ······································ |                  |                                        | · · · · · · · · · · · · · · · · · · · |
|                                        |                  |                                        | Aceptar Cancelar                      |
|                                        |                  | ······································ | Aceptar Cancelar                      |
|                                        |                  | · · · · · · · · · · · · · · · · · · ·  | Aceptar Cancelar                      |
|                                        |                  | · · · · · · · · · · · · · · · · · · ·  | Aceptar Cancelar                      |
|                                        |                  | ·                                      | Aceptar Cancelar                      |
|                                        |                  | · · · · · · · · · · · · · · · · · · ·  | Aceptar Cancelar                      |
|                                        |                  | · · · · · · · · · · · · · · · · · · ·  | Aceptar Cancelar                      |

### OPCIONES DE EXCEL

-----

En este cuadro de dialogo está dividido como sigue:

Mostrar. Contiene las casillas de verificación barra de formulas (muestra la barra de formulas, la cual se encuentra arriba de la hoja de calculo) y la barra de estado (muestra la barra de estado, que presenta información, u opción seleccionado. Se encuentra ubicada en la parte inferior de la aplicación); las cuales al desactivarlas no muestran las barra en pantalla. Observar la siguiente figura:

| <u>Archivo</u> | <u>Edición V</u> er <u>I</u> | nsertar <u>F</u> or | mato <u>H</u> err | amientas Da         | <u>t</u> os Ve <u>n</u> ta | na <u>?</u>                           |
|----------------|------------------------------|---------------------|-------------------|---------------------|----------------------------|---------------------------------------|
|                |                              |                     |                   |                     |                            |                                       |
| D 📽 🖬          | 🕹 🖪 💖 🖁                      | K 🖻 🛍 <             | \$   m = t        | * - 😫 😤             | Σ fn ģ                     | t З,                                  |
| Arial          | 宁 10                         | · N X               | s 🗐 🗃             | 電園田                 | - 🕭 - 🛽                    | <b>7</b> • ,                          |
| A              | В                            | C                   | D                 | E                   | F                          | G 🚧                                   |
| 1 . 1998       | Presupuesto                  |                     | 1995              | Presupuesto         |                            |                                       |
| 2 Enero        | \$ 15,000.00                 |                     | Enero             | \$ <u>20,000.00</u> |                            |                                       |
| 3 Febrero      | \$ 18,000.00                 |                     | Febrero           | \$ 32,000.00        |                            |                                       |
| 4 Marzo        | \$ 10,000.00                 |                     | Marzo             | \$ 25,000.00        | :                          |                                       |
| 5 Abril        | \$ 17,000.00                 |                     | Abril             | \$ 18,000.00        |                            |                                       |
| 6 Mago         | \$ 15,000.00                 |                     | Mago              | \$ 45,000.00        |                            |                                       |
| 7 Junio        | \$ 16,000.00                 |                     | Junio             | \$ 13,000.00        | ،<br>د                     |                                       |
| 8 Julio        | \$ 20,000.00                 |                     | Julio             | \$ 45,000.00        |                            |                                       |
| 9 Agosto       | \$ 21,000.00                 |                     | Agosto            | \$ 12,000.00        |                            |                                       |
| 10 Septiembre  | \$ 19,000.00                 |                     | Septiembre        | \$ 23,000.00        |                            |                                       |
| 11 Octubre     | \$ 20,000.00                 |                     | Octubre           | \$ 32,000.00        |                            |                                       |
| 12 Noviembre   | \$ 23,000.00                 |                     | Noviembre         | \$ 18,000.00        |                            | N                                     |
| 13 Diciembre   | \$ 19,000.00                 |                     | Diciembre         | \$ 30,000.00        |                            |                                       |
| 14             |                              |                     | -                 |                     |                            |                                       |
| AT A EN ENIN   |                              |                     |                   |                     | Trochos                    | e e e e e e e e e e e e e e e e e e e |

Comentarios: Está opción permite la configuración de los comentarios, para no visualizar el indicador del comentario, el indicador solamente y el indicador junto con el comentario.
Enero 1 ± 20,000.00
Enero 1 ± 20,000.00

| ingulacion   | ue los c        | omentanos, para no   |
|--------------|-----------------|----------------------|
| D            | E               | FIG                  |
| 1999         | Presupuesto     | Indicador de         |
| Enero        | \$ 20,000.00    | comentario           |
| Febrero      | \$ 32,000.00    |                      |
| Marzo        | \$ 25,000.00    | Presspensto          |
| Abrii        | \$ 18,000.00    | elaborado para el    |
| Mayo         | \$ 45,000.00    | año de 1999 es el    |
| Junio        | \$ 13,000.00    | area de informatica  |
| Julio        | \$ 45,000.00    |                      |
| Agosto       | \$ 12,000.00    |                      |
| Septiembre   | \$ 23,000.00    | Comentario           |
| Octubre      | \$ 32,000.00    | Conternario          |
| Noviembre    | ± 18,000,00     |                      |
| y esqui λ so | olver / tabla d | inamica 🖌 SUBTOTALES |

Objetos:

**Mostrar marcadores de posición**: Muestra la imágenes gráficas como rectángulos grises. Mostrando los indicadores de posición puede aumentar significativamente la velocidad de desplazamiento por una hoja. Excel muestra botones, cuadros de texto u otros tipos de objetos gráficos como rectángulos grises cuando se selecciona está opción.

*Ocultar todos:* Oculta todos los objeto gráficos, botones, cuadros de texto, objetos de dibujo e imágenes.

#### Opciones de ventana:

Saltos de página: Muestra los saltos de página establecidos automáticamente por Excel.

Fórmulas: Muestra en las celdas las fórmulas en lugar del valor que generan.

Encabezado de fila y columna: Muestra los títulos de las filas y columnas

Líneas de división: Muestra las que dividen a las celdas. Para imprimir las líneas de división, compruebe que esté activada la casilla de verificación de líneas de división en la ficha Hoja del cuadro de dialogo Configurar página.

Color: Estable el color de las líneas de división.

*Símbolos de esquema:* Muestra los símbolos de esquema. Excel no muestra los símbolos del esquema a menos que la hoja de calculo tenga un esquema creado previamente.

Valores cero: Muestra un 0 (cero) en las celdas que contengan cero

Barra de desplazamiento horizontal: Muestra la barra de desplazamiento horizontal

Barra de desplazamiento vertical: Muestra la barra de desplazamiento vertical

| 1999       | P  | E          | Etiqueta | <b>s de hojas:</b> Mu | uestra las etiquetas de hojas para poder |
|------------|----|------------|----------|-----------------------|------------------------------------------|
| Enero      | \$ | 20,000.00  |          | mover                 | rse y seleccionar hojas del libro. Las   |
| Febrero    | \$ | 32,000.00  |          |                       | etiquetas de hojas aparecen en la        |
| Marzo      | \$ | 25,000.00  |          | Etiquetas             | narte inferior                           |
| Abril      | \$ | 18,000.00  |          | de hoias              |                                          |
| Mago       | \$ | 45,000.00  |          |                       |                                          |
| Junio      | \$ | 13,000.00  |          |                       |                                          |
| Julio      | \$ | 45,000.00  | . /      |                       |                                          |
| Agosto     | \$ | 12,000.00  | /        |                       |                                          |
| Septiembre | \$ | 23,000.00  | (        |                       |                                          |
| Octubre    | \$ | 32,000.00  |          |                       |                                          |
| Masiembre  | ±  | 18,000,90. | l.       |                       |                                          |

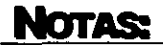

y esqu ) solver / tabla di

## MODIFICAR

Permite configurar las opciones de edición de las celdas, para facilitar la misma.

### Pasos a seguir

- Accesar al Menú Herramientas, comando Opciones, ficha Modificar. aparecerá el cuadro 1 de dialogo siguiente:
- 2 X 2 Seleccionar opciones las Ver Calcular Modificar General Transición Ustas personalizadas Gráfico Color necesarias: Modificar celda<sup>.</sup> en Permite la edición dentro de una celda al dar doble clic sobre ella, en lugar de modificar el contenido en la barra de formulas. Permitir arrastrar v colocar: Permite mover y copiar celdas de datos
  - arrastrándolos. Sí esta opción está seleccionada arrastrar el puede controlador de relleno para

| 🕅 Modificar en celda                                |             |
|-----------------------------------------------------|-------------|
| 🕂 Permitir grastrar y colocar                       |             |
| 🐼 Monsajo de alorta antes do geemplazar celdas      |             |
| 7 Mover selección después de ENTRAR                 |             |
| Dirección: Abajo 💌                                  |             |
| 💭 Número (jjo de decimales                          |             |
| Posiciones decimales: 2                             |             |
| 🐼 Cortar, copiar y ordanar gbjetos junto con ceidas | 4 April - 4 |
| 🔀 Consultar al actualizar vínculos automáticos      |             |
| 🗔 Anjmar movimientos en pantalla                    |             |
| 🔀 Habilitar Autocompletar para yalores de celda     |             |
|                                                     |             |

copiar datos y rellenar las celdas adyacentes con una serie de datos.

- Mensaie de advertencia antes de reemplazar celdas: Muestra un mensaje de advertencia antes de reemplazar el contenido de una celda arrastrando o copiando datos.
- Mover selección después de ENTRAR: Permite que (celda activa) se desplaze al presionar la tecla ENTER.
- Dirección: Dirección en la que se desplazará la selección (celda activa) desplaze al presionar la tecla ENTER.
- Número de decimales y Posiciones decimales: Escriba el número de posiciones decimales para indicar a Excel que ponga automáticamente la coma decimal en los números de medida que se escriban constantes en una hoja de calculo. Un número positivo mueve la coma decimal a la izquierda, un número negativo mueve la coma a la

derecha. Sí el cuadro *Posiciones decimales* se deja en blanco o en cero, deberá escribirse manualmente la coma decimal.

- Cortar, copiar y ordenar objetos junto con celdas: Mantiene la ubicación de los objetos con las celdas cortadas, copiadas, filtradas u ordenadas.
- Consultar al actualizar vínculos automáticos: Muestra un mensaje cada vez que se actualizan automáticamente elementos vinculados.
- Animar movimientos en pantalla: Muestre un ligero efecto al mover o cambiar de hojas y al accesar a un Menú.
- Habilitar autocompletar para valores de celdas: Completa el texto que ha comenzado a escribir en columna de datos. Sí los primeros caracteres que escriba en una celda coinciden con una entrada ya existente en la misma columna, Excel rellenará automáticamente el resto del texto.
- 3. Presionar el botón Aceptar.

## GENERAL

## Pasos a seguir

- Accesar al *Menú Herramientas*, comando *Opciones*, ficha *General*. Aparecerá el cuadro de dialogo siguiente:
- 2. Seleccionar las opciones necesarias:
  - Estilo de referencia F1C1: Cambia el estilo de referencia de los títulos de filas y columnas, así como las referencias de las celdas, del estilo A1 al estilo F1C1. Con

| guración                              |                                              |  |  |
|---------------------------------------|----------------------------------------------|--|--|
| Estilo de referencia F1C1             | 💭 Solicitar información de propiedades       |  |  |
| 💭 Omitar otras aglicaciones           | 🔝 Informar mediante sonidos                  |  |  |
| 🗄 Protección antivirus en macros      | 💭 Hacer Zoom al usar la rueda de InteliMouse |  |  |
| 🖗 Archivos usados recientemente: 🔤 🗍  | entradas                                     |  |  |
| ŭmero de hojas en nuevo libro: 3      |                                              |  |  |
| uente estándar: Arial                 | Iamaño: 10 👻                                 |  |  |
| bicación pregisterminada del archivo: | C:\Mis documentos                            |  |  |
| ante una da intera altarenaturas anos |                                              |  |  |
|                                       | L                                            |  |  |

el estilo A1, las columnas se etiquetan alfabéticamente y las filas numéricamente. Con el estilo F1C1, las columnas y las filas se etiquetan numéricamente.

### OPCIONES DE EXCEL

- Omitir otras aplicaciones: Evita el intercambio de datos con otras aplicaciones que utilicen DDE (intercambio dinámico de datos).
- Protección antivirus en macros: Manda un mensaje de advertencia al abrir un libro que contiene macros
- Archivos usados recientemente y Entradas: Muestra una lista de archivos recientemente utilizados en la parte inferior del Menú Archivo, para que pueda abrir archivos de forma rápida. Escriba el número de archivos que desee mostrar en el cuadro entradas.
- Solicitar información de propiedades: Al guardar el libro se solicitan las propiedades del archivo (autor, titulo, asunto organización, etc.)
- Número de hojas en un nuevo libro: Establece el número de hojas de cálculo que desee al crear un nuevo libro.
- Fuente estándar. Para establecer la fuente estándar (predeterminada) de las nuevas hojas y libros haga clic en la fuente del cuadro Fuente estándar. La nueva fuente estándar se utilizará la próxima vez que se inicie Microsoft Excel y se cree una nueva hoja de cálculo o libro.
- Tamaño: Para establecer el tamaño de fuente estándar (predeterminado) de las nuevas hojas y libros escriba el tamaño de fuente en el cuadro Tamaño. El nuevo tamaño de fuente estándar se utilizará la próxima vez que se inicie Microsoft Excel y se cree una nueva hoja de cálculo o libro.
- Ubicación predeterminada del archivo: Para establecer la carpeta de trabajo predeterminada, escriba la ruta en el cuadro Ubicación predeterminada del archivo. Si desea escribir una ruta a un servidor de red como ubicación predeterminada del archivo, escríbala utilizando la sintaxis UNC.

\\nombreservidor\nombrecarpeta

3. Presionar el botón Aceptar.

Nota: Debe reiniciar Microsoft Excel para cambiar la ubicación de la carpeta de trabajo predeterminada a un servidor de red.

## LISTAS PRESONALIZADAS

## Pasos a seguir

- 1. Accesar al *Menú Herramientas*, comando *Opciones*, ficha *Listas personalizadas*. aparecerá el cuadro de dialogo siguiente:
- 2. Para crear una nueva lista haga clic en *Nueva lista* en el cuadro *Listas personalizadas*
- Escriba las entradas en el cuadro *Entradas de lista*. El primer carácter no puede ser un número.
- 4. Presione ENTER para separar cada entrada.
- 5. Haga clic en *Agregar* para agregarla a la lista.

|                                                           | T le            |                                         |                  |
|-----------------------------------------------------------|-----------------|-----------------------------------------|------------------|
| NUEVALISIA : «.<br>Domo Lein Mar. Miá. Due, Yas. Sáb. 377 | Enero           |                                         | ~~~~ <u>~</u> ~~ |
| Domingo, Lunes, Martes, Miércoles,                        | Marzo           | 1 I I I I I I I I I I I I I I I I I I I | Simetar          |
| Ene, Feb, Mar, Abr, May, Jun, Jul, 🔅                      | Abri            |                                         |                  |
| nero, Febrero, Narco, Abri, Mayos A                       | Mayo            | 25 C                                    |                  |
|                                                           | Julo            |                                         |                  |
|                                                           | Agosto          | ē.                                      |                  |
|                                                           | Septiembre      |                                         |                  |
|                                                           | Octubre         | 8                                       |                  |
|                                                           | Diciembre       | <u>.</u>                                |                  |
| Presione Entrar para separar las ent                      | radas de lista. |                                         |                  |
| Importar lista desda las celdas:                          |                 | <u> </u>                                | Importar         |
| Importar lista desda las celdas:                          |                 | <u> </u>                                | Importer         |

Nota: Para crear una lista personalizada a partir de elementos existentes en un rango de una hoja de cálculo, haga clic en el cuadro Importar lista desde las celdas, seleccione el rango en la hoja de cálculo y, a continuación, haga clic en Importar.

### Por ejemplo:

Para crear una lista que incluya los números romanos del 1 al 10 haga lo siguiente:

- 1. Seleccione el comando Opciones del Menú Herramientas.
- 2. En la ventana que aparecerá seleccione la ficha Listas personalizadas.

3. En el cuadro *Entradas de lista* escriba los números romanos del 1 al 10 separados por comas.

|                                                                                                    |                 | los número |
|----------------------------------------------------------------------------------------------------|-----------------|------------|
| stas personalizadas:                                                                                                    |                 | Romanos.   |
| Dom, Lun, Mar, Mé, Jue, Yie, Sáb<br>Domingo, Lunes, Martes, Miércoles,<br>Ene, Feb, Mar, Abr, May, Jun, Jul,<br>Enero, Febrero, Marzo, Abril, Mayo |                 | L          |
| Presione Entrar para separar las en                                                                                                    | radas de lista. |            |
| Importar lista desde las celdas:                                                                                                    |                 |            |

De un clic en el botón Agregar. Podrá observar la lista en el cuadro Listas personalizadas.
De un clic en el botón Aceptar para salir de la ventana y poder utilizar la lista.

## **PRÁCTICA**

1. Cree una lista personalizada que contenga el nombre de todos los estados de la República Mexicana.

\_\_\_\_\_

- 2. Modifique las opciones para que no se visualicen las etiquetas de las hojas.
- 3. Modifique las opciones para que al crear un libro nuevo se abra con 12 hojas

# CAPITULO 3. AGRUPACIÓN DE DATOS.

## CONSOLIDAR

Resume la información de una o más áreas de origen y la muestra en una tabla, dentro de la misma hoja, en otra hoja del mismo libro u otro.

## **Procedimiento**

- 1. Accesar al Menú Datos, comando Consolidar... Aparecerá el siguiente cuadro de dialogo:
- 2. Seleccione las opciones necesarias:

|                                             | Consolidar                                                                                                   | ? ×                                     |                                                                   |
|---------------------------------------------|----------------------------------------------------------------------------------------------------|-----------------------------------------|-------------------------------------------------------------------|
|                                             | Eunción:                                                                                                    | Aceptar                                 | Botón Contraer                                                    |
|                                             | Refere <u>n</u> cia:                                                                                         |                                         | diálogo.                                                          |
| lista de<br>todas<br>las<br>referen<br>cias | Todas las referencias:                                                                                       | xa <u>mi</u> nar<br>Agregar<br>Eliminar | Agrega la<br>referencia a la<br>lista de todas<br>las referencias |
| J                                           | Usar rótulos en<br>Fila <u>s</u> uperior<br>Columna izquierda<br>Crear <u>v</u> ínculos con los datos de ori | igen                                    |                                                                   |

- Opción Función: Especifica la función de hoja de cálculo que Excel utilizará para consolidar los datos.
- Referencia: Especifica el rango de celdas seleccionado como área de origen para consolidarlo con otras áreas de origen enumeradas en el cuadro Todas las referencias. Se pueden consolidar hasta 255 áreas. El botón Contraer diálogo, en la parte derecha de este diálogo, desplaza de forma temporal el cuadro de diálogo; de este modo puede

introducir el rango seleccionando las celdas de la hoja de cálculo. Cuando haya finalizado, puede hacer clic en el botón otra vez para presentar todo el cuadro de diálogo.

- Si los datos tienen rótulos y se desea agregar a la consolidación, se debe activar la casilla de verificación: Fila superior y/o Columna izquierda.
- 3. Si se desea Actualiza los datos del área de consolidación de forma automática cuando cambian los datos en cualquiera de las áreas de origen; debemos activar la casilla de verificación *Crear vínculos con los datos de origen*.

Ejemplo:

|             | 🗙 Microsoft E     | xcel - labo                           | pratorios           | •                                     |            |
|-------------|-------------------|---------------------------------------|---------------------|---------------------------------------|------------|
|             | 🚵 <u>A</u> rchivo | Edición Y                             | er <u>I</u> nsertar | <u>F</u> ormato <u>H</u> erramien     |            |
|             | 0 📽 🖪             | <b>₽</b> [à Ÿ                         | ۶ 🔏 🖻 🕷             | 1 1 m - m - 1                         |            |
| Primera     | Arial             |                                       | 10 💽 N .            | <u>K S</u>  ≣ ≣ ≡                     | Segunda    |
| Referencia  | H11               | -                                     | 8                   |                                       | Referencia |
|             | A                 | BC                                    | DE                  | FGMI                                  |            |
|             |                   | A B                                   | C [                 | A B C                                 |            |
|             | 2 Enero           | 500 580                               | <b>6</b> 00         | Enero 100 100 100                     | · · · · ·  |
|             | 3 Febrero         | 510 600                               | 700                 | Febrero 200 200 200                   |            |
|             | 4 Marzo           | 520 620                               | 800                 | Marzo 300 300 300                     |            |
|             | 5 Abril           | 530 640                               | 900                 | Abril 400 400 400                     | ••         |
| Tabla -     | 6 Iviauo          | 540 660                               | 1000                | Mayo 500 500 500                      |            |
| consolidada | R                 |                                       |                     |                                       |            |
|             | 8                 | AB                                    | C                   |                                       | ~~~        |
|             | 9 Enero           | 600. 680                              | 700:                |                                       | ***        |
|             | 10 Febrero        | 710 800                               | 900                 |                                       | ***        |
|             | 11 Marzo          | 820 920                               | 1100:               | ,                                     | ~~         |
|             | 12 Abril          | 930, 1040                             | 1300                |                                       |            |
|             | 13 Mayo           | 1040 1160                             | 1500                |                                       |            |
|             |                   | · · · · · · · · · · · · · · · · · · · |                     | · · · · · · · · · · · · · · · · · · · |            |

## **AGRUPAR Y ESQUEMA**

Tiene la finalidad de agrupar y esquematizar un conjunto de datos de tal forma que se puedan analizar o manipular de forma más práctica.

----

## Pasos a seguir

1. Deberá tener la lista de los datos que desea agrupar como la que se muestra en la figura siguiente:

| PAGO                  | FABRICANTE | COLOR  | COS  | TO                |
|-----------------------|------------|--------|------|-------------------|
| CREDITO               | CHRYSLER   | BLANCO | \$   | 150,000.00        |
| CREDITO               | CHRYSLER   | AZUL   | \$   | 100,000.00        |
| CREDITO               | CHEVROLET  | BLANCO | \$   | 45,000.00         |
| CREDITO               | CHEVROLET  | AZUL   | \$   | 90,000.00         |
| TOTAL CREDITO         |            |        | \$ 3 | 85,000.00         |
| PLAZOS FIJOS          | CHEVROLET  | ROJO   | \$   | 150,000.00        |
| PLAZOS FIJOS          | FORD       | NEGRO  | \$   | 89,000.0 <u>0</u> |
| PLAZOS FIJOS          | FORD       | ROJO   | *    | 150,000.00        |
| PLAZOS FIJOS          | FORD       | BLANCO | \$   | 130,000.00        |
| TOTAL PLAZOS FIJOS    |            |        | \$ 5 | 19,000.00         |
| DE CONTADO            | CHRYSLER   | BLANCO | \$   | 160,000.00        |
| DE CONTADO            | CHRYSLER   | BLANCO | \$   | 120,000.00        |
| DE CONTADO            | CHRYSLER   | ROJO   | \$   | 140,000.00        |
| TOTAL DE CONTADO      |            |        | \$ 4 | 20.000.00         |
| PLAZOS VARIADOS       | CHEVROLET  | BLANCO | \$   | 80,000.00         |
| PLAZOS VARIADOS       | CHEVROLET  | NEGRO  | \$   | 200,000.00        |
| PLAZOS VARIADOS       | FORD       | NEGRO  | \$   | 140,000.00        |
| PLAZOS VARIADOS       | FORD       | AZUL   | \$   | 40,000.00         |
| TOTAL PLAZOS VARIADOS |            |        |      | 60,000.00         |

2. Seleccionar los datos de detalle dejando la celda de abajo donde esta la celda que agrupará a los datos llamada datos de resumen:

| PAGO                  | FABRICANTE | COLOR  | COS  | то           | r <del></del> |
|-----------------------|------------|--------|------|--------------|---------------|
| CREDITO               | CHRYSLER   | BLANCO | -\$  | - 158,000.00 | Datos de      |
| CREDITO               | CHRYSLER   | AZUL   | \$   | 100,000.00   | Detalle       |
| CREDITO               | CHEVROLET  | BLANCO | *    | 45,000.00    | 2010          |
| CREDITO               | CHEVROLET  | AZUL   | \$   | 90,000.00    |               |
| TOTAL CREDITO         |            |        | \$ 3 | 85,000.00    |               |
| PLAZOS FIJOS          | CHEVROLET  | R0J0   | 4    | 150,000.00   |               |
| PLAZOS FIJOS          | FORD       | NEGRO  | \$   | 89,000.00    | Datos de      |
| PLAZOS FIJOS          | FORD       | ROJO   |      | 150,000.00   | resumen       |
| PLAZOS FIJOS          | FORD       | BLANCO | \$   | 130,000.00   |               |
| TOTAL PLAZOS FIJOS    |            |        | \$ 5 | 19,000.00    |               |
| DE CONTADO            | CHRYSLER   | BLANCO | \$   | 160,000.00   |               |
| DE CONTADO            | CHRYSLER   | BLANCO | \$   | 120,000.00   |               |
| DE CONTADO            | CHRYSLER   | rojo   | \$   | 140,000.00   |               |
| TOTAL DE CONTADO      |            |        | \$4  | 20,000.00    |               |
| PLAZOS VARIADOS       | CHEVROLET  | BLANCO | \$   | 80,000.00    |               |
| PLAZOS VARIADOS       | CHEVROLET  | NEGRO  | \$   | 200,000.00   |               |
| PLAZOS VARIADOS       | FORD       | NEGRO  | \$   | 140,000 00   |               |
| PLAZOS VARIADOS       | FORD       | AZUL   | \$   | 40,000 00    |               |
| TOTAL PLAZOS VARIADOS |            |        | \$4  | 60,000.00    |               |
| J                     | 1          |        |      |              |               |
|                       | :<br>;     |        |      |              |               |
| Å                     | *****      |        |      |              |               |

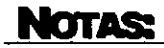

.

### AGRUPACIÓN DE DATOS

- En el Menú Datos, seleccionar el comando Agrupar y esquema, a continuación el subcomando Agrupar. Aparecerá el cuadro de dialogo agrupar, seleccionar la opción adecuada en este caso la opción filas.
- 4. Se presiona el botón Aceptar.
- 5. Quedando así la lista:

Siguiendo los mismos pasos se pueden agrupar los demás conjuntos de datos de la lista.

Seleccionando la celda de resumen y accesando al *Menú Datos*, seleccionar el *comando Agrupar y esquema*, a continuación el subcomando *Ocultar detalle* los datos de detalle se contraen impidiendo así la visibilidad de los mismos.

Seleccionando la celda de resumen y accesando al *Menú* **Datos**, seleccionar el comando **Agrupar y** 

esquema, a continuación *Mostrar detalle*, los datos agrupados se expanden mostrando así los mismos. Se pueden esquematizar los datos por niveles de detalles; es decir un grupo dentro de otro grupo.

Siguiendo con el ejemplo anterior seleccionando todos los datos, dejando como celda de resumen TOTAL GRAL. Agrupar los datos quedará como sigue:

|            | 1.1 | 2 3 |    | A                                         | ŧ В        | { C    | D              |
|------------|-----|-----|----|-------------------------------------------|------------|--------|----------------|
| Botones    |     |     | 1  | PAGO ···································· | FABRICANTE | COLOR  | COSTO          |
| para ver   | ĮΓ. | F۰  | 2  | CREDITO                                   | CHRYSLER   | BLANCO | \$ 150,000.00  |
| los        |     | •   | 3  | CREDITO                                   | CHRYSLER   | AZUL   | \$ 100,000.00  |
| diferentes | 1   | •   | 4  | CREDITO                                   | CHEVROLET  | BLANCO | \$ 45,000.00   |
| niveles de |     | •   | 5  | CREDITO                                   | CHEVROLET  | AZUL   | \$ 90,000 00   |
|            |     |     | 6  | TOTAL CREDITO                             |            |        | \$ 385,000.00  |
| esquemas   |     | F۰  | 7  | PLAZOS FIJOS                              | CHEVROLET  | ROJO   | \$ 150,000.00  |
|            |     | •   | 8  | PLAZOS FIJOS                              | FORD       | NEGRO  | \$ 89,000.00   |
|            |     | •   | 9  | PLAZOS FIJOS                              | FORD       | POJO   | \$ 150,000.00  |
|            | 11  | •   | 10 | PLAZOS FIJOS                              | FORD       | BLANCO | \$ 130,000.00  |
|            | 11  |     | 11 | TOTAL PLAZOS FIJOS                        |            |        | \$ 519,000.00  |
|            | 11  | ۲·٦ | 12 | DE CONTADO                                | CHRYSLER   | BLANCO | \$ 160,000.00  |
|            | 11  | •   | 13 | DE CONTADO                                | CHAYSLER   | BLANCO | \$ 120,000 00  |
|            | 11  | •   | 14 | DE CONTADO                                | CHRYSLER   | ROJO   | \$ 140,000.00  |
|            | 11  | 8   | 15 | TOTAL DE CONTADO                          |            |        | \$ 420,000.00  |
|            | 11  | ſ٠  | 18 | PLAZOS VARIADOS                           | CHEVPOLET  | BLANCO | \$ 80,000 00   |
|            | 11  | •   | 17 | PLAZOS VARIADOS                           | CHEVROLET  | NEGRO  | \$ 200,000.00  |
|            | 11  | •   | 18 | PLAZOS VARIADOS                           | FORD       | NEGRO  | \$ 140,000.00  |
|            |     | •   | 19 | PLAZOS VARIADOS                           | FORD       | AZUL   | \$ 40,000.00   |
|            |     | 8   | 20 | TOTAL PLAZOS VARIADOS                     |            |        | \$ 460,000.00  |
|            |     |     | 21 | TOTAL GENERAL                             |            |        | \$1,784,000.00 |

### NOTAS

| э<br>я | C Columnas  | Cancelar |
|--------|-------------|----------|
| 1      | K./ Countes |          |

? X

|              |    |                       |            |        | ····          |
|--------------|----|-----------------------|------------|--------|---------------|
|              | 1  | PAGO                  | FABRICANTE | COLOR  | COSTO         |
| <b>۲</b> ۰ i | 2  | CREDITO               | CHRYSLER   | BLANCO | \$ 150,000.00 |
| •            | 3  | CREDITO               | CHRYSLER   | AZUL   | \$ 100,000,00 |
| •            | 4  | CREDITO               | CHEVAOLET  | BLANCO | \$ 45,000.00  |
| •            | 5  | 2 REDITO              | CHEVROLET  | AZUL   | \$ \$0,000.00 |
| 5            | 6  | TOTAL CREDITO         | <u> </u>   |        | \$ 385,000 00 |
|              | 7  | PLAZOSFIJOS           | CHEVROLET  | ROJO   | \$ 150,000.00 |
|              | 8  | PLAZOS FIJOS          | FORD       | NEGRO  | \$ 69,000.00  |
|              | 9  | PLAZOS FNOS           | FORD       | ROJO   | \$ 150,000.00 |
|              | 10 | PLAZOS FLIOS          | FORD       | BLANCO | \$ 130,000,00 |
|              | 11 | TOTAL PLAZOS FIJOS    |            |        | \$ 515,008.00 |
|              | 12 | DE CONTADO            | CHRYSLER   | BLANCO | \$ 160,000 00 |
|              | 13 | DE CONTADO            | CHRYSLER   | BLANCO | \$ 120,000.00 |
|              | 14 | DE CONTADO            | CHRYSLER   | ROJO   | \$ 140,000,00 |
|              | 15 | TOTAL OF CONTADO      |            |        | \$ 420,000.00 |
|              | 16 | PLAZOS VARIADOS       | CHEVROLET  | BLANCO | \$ \$0,000.00 |
|              | 17 | PLAZOS VARIADOS       | CHEVHOLET  | NEG90  | \$ 200,000.00 |
|              | 18 | PLAZOS VARIADOS       | FORD       | NEGRO  | \$ 140,000.00 |
| 1            | 19 | PLAZOS VARIADOS       | FORD       | AZUL   | \$ 40,000,00  |
|              | 20 | TOTAL PLAZOS VARIADOS |            |        | \$ 460,008.00 |

### MS Excel 97 Avanzado

Agiupar

### MS Excel 97 Avanzado

El botón con el signo menos (-) tiene la función de ocultar detalle, convirtiéndose en el botón mostrar detalle signo más (+). Un esquema puede tener como máximo ocho niveles de detalle; cada nivel "interno" facilita detalles del nivel "externo" anterior.

Para quitar un nivel de detalle, seleccionarlo, accesando al *Menú* Datos, comando Agrupar y esquema, subcomando Desagrupar.

El comando Autoesquema del *Menú* Datos, comando Agrupar y esquema, crea automáticamente los diferentes niveles de detalles, Así mismo la comando Borrar esquema del *Menú* Datos, comando Agrupar y esquema, quita cualquier nivel de detalle, dejando la lista sin ningún grupo o nivel.

#### simbolos de esquema

Símbolos que se utilizan para cambiar la vista de una hoja de cálculo esquematizada. Pueden mostrarse u ocultarse datos detallados mediante los símbolos del esquema III, III y IIIII Para mostrar u ocultar los símbolos, haga clic en Opciones en el menú Herramientas, elija la ficha Ver y, a continuación, active o desactive la cesilla de verificación Símbolos del esquema.

## **PRÁCTICA**

1. Consolidar los siguientes datos en otra hoja:

| 📉 Microsoft Excel - laboratorios |               |              |                   |              |                    |  |  |  |  |
|----------------------------------|---------------|--------------|-------------------|--------------|--------------------|--|--|--|--|
| Archivo 🛃                        | Edición Yer   | Insertar For | mato <u>H</u> eri | ramientas Da | <u>tos Ven</u> ta  |  |  |  |  |
| 0 🖨 🖬                            | <b>₽ 0</b> ♥  | አ 🖻 🕮 <      | \$ 10 - 0         | * • 🔞 🍣      | Σ f <sub>n</sub> Å |  |  |  |  |
| Arial                            | 10            | • N X        | <u>s</u>   = =    | 音 園 \$       | <b>% • *</b> (     |  |  |  |  |
| G15                              | -             | =            |                   |              |                    |  |  |  |  |
| A                                | B             | C            | D                 | E            | F į                |  |  |  |  |
| 1 1998                           | Presupuesto   |              | 1999              | Presupuesto  |                    |  |  |  |  |
| 2 Enero                          | \$ 60,000.00  |              | Enero             | \$ 26,121.21 |                    |  |  |  |  |
| 3 Febrero                        | \$ 14,954.55  | '            | Febrero           | \$ 38,121.21 |                    |  |  |  |  |
| 4 Marzo                          | \$ 6,954.55   |              | Marzo             | \$ 31,121.21 |                    |  |  |  |  |
| 5 Abril                          | \$ 13,954,55  |              | Abril             | \$ 24,121.21 |                    |  |  |  |  |
| 6 Mago                           | \$ 11,954.55  |              | Mago              | \$ 51,121.21 |                    |  |  |  |  |
| 7 Junio                          | \$ 12,954.55  |              | Junio             | \$ 19,121.21 |                    |  |  |  |  |
| 8 Julio                          | \$ 16,954.55  |              | Julio             | \$ 51,121.21 |                    |  |  |  |  |
| 9 Agosto                         | \$ 17,954.55  |              | Agosto            | \$ 18,121.21 | ÷                  |  |  |  |  |
| 10 Septiembre                    | \$ 15,954.55  |              | Septiembre        | \$ 29,121.21 | 1                  |  |  |  |  |
| 11 Octubre                       | \$ 16,954.55  |              | Octubre           | \$ 38,121.21 |                    |  |  |  |  |
| 12 Noviembre                     | \$ 19,954.55  |              | Noviembre         | \$ 24,121.21 |                    |  |  |  |  |
| 13 Diciembre                     | \$ 156,121.21 |              | Diciembre         | \$ 35,000.00 | 1                  |  |  |  |  |

## NOTAS:

30

4

.

2. Crear la siguiente tabla:

-----

| A                    | B          | C               |    | D            |
|----------------------|------------|-----------------|----|--------------|
| PAGO                 | FABRICANTE | COLOR           | CC | ISTO         |
| CREDITO              | CHRYSLER   | <b>Í BLANCO</b> | \$ | 150,000 00   |
| CREDITO              | CHRYSLER   | AZUL            | \$ | 100,000.00   |
| CREDITO              | CHEVROLET  | BLANCO          | \$ | 45,000.00    |
| CREDITO              | CHEVROLET  | AZUL            | \$ | 90,000.00    |
| TOTAL CREDITO        |            |                 |    | 385,000.00   |
| PLAZOS FIJOS         | CHEVROLET  | ROJO            | \$ | 150,000 00   |
| PLAZOS FIJOS         | FORD       | NEGRO           | \$ | 89,000.00    |
| PLAZOS FIJOS         | FORD       | ROJO            | \$ | 150,000.00   |
| PLAZOS FIJOS         | FORD       | BLANCO          | \$ | 130,000.00   |
| TOTAL PLAZOS FIJOS   |            |                 | \$ | 519,000.00   |
| DE CONTADO           | CHRYSLER   | BLANCO          | \$ | 160,000.00   |
| DE CONTADO           | CHRYSLER   | BLANCO          | \$ | 120,000.00   |
| DE CONTADO           | CHRYSLER   | ROJO            | \$ | 140,000.00   |
| TOTAL DE CONTADO     |            |                 | \$ | 420,000.00   |
| PLAZOS VARIADOS      | CHEVROLET  | BLANCO          | \$ | 80,000.00    |
| PLAZOS VARIADOS      | CHEVROLET  | NEGRO           | \$ | 200,000.00   |
| PLAZOS VARIADOS      | FORD       | NEGRO           | \$ | 140,000.00   |
| PLAZOS VARIADOS      | FORD       | AZUL            | \$ | 40,000.00    |
| TOTAL PLAZOS VABIADO |            |                 |    | 460,000.00   |
| TOTAL GENERAL        |            | }               | \$ | 1.784.000.00 |

3. Con el comando agrupar y esquema hacer los cambios pertinentes para que la tabla tenga el siguiente esquema:

|                | 141 |                      |            |        |        |            |
|----------------|-----|----------------------|------------|--------|--------|------------|
|                | 2   |                      | •          | •      |        | 1          |
| 12             |     | A                    | В          | C      |        | D          |
|                | 1   | PAGO                 | FABRICANTE | COLOR  | COST   | 0          |
| IΓ·Ī           | 2   | CREDITO              | CHRYSLER   | BLANCO | \$     | 150,000.00 |
| • [            | 3   | CREDITO              | CHRYSLER   | AZUL   | \$     | 100,000.00 |
| • ]            | 4   | CREDITO              | CHEVROLET  | BLANCO | \$     | 45,000.00  |
| · [            | 5   | CREDITO              | CHEVROLET  | AZUL   | \$     | 90,000.00  |
| Ξ [            | 6   | TOTAL CREDITO        |            |        | \$3    | 85,000.00  |
| Г٠             | 7   | PLAZOS FIJOS         | CHEVROLET  | ROJO   | \$     | 150,000.00 |
|                | 8   | PLAZOS FIJOS         | FORD       | NEGRO  | \$     | 89,000.00  |
| · [            | 9   | PLAZOS FIJOS         | FORD       | RÓJO   | \$     | 150,000.00 |
| <b>  </b> • [  | 10  | PLAZOS FIJOS         | FORD       | BLANCO | \$     | 130,000.00 |
|                | 11  | TOTAL PLAZOS FIJOS   |            |        | \$ 5   | 19,000.00  |
| Γ·             | 12  | DE CONTADO           | CHRYSLER   | BLANCO | \$     | 160,000.00 |
| <b>   •</b> [  | 13  | DE CONTADO           | CHRYSLER   | BLANCO | \$     | 120,000.00 |
| · '            | 14  | DE CONTADO           | CHRYSLER   | RÓJÓ   | \$     | 140,000.00 |
| 8              | 15  | TOTAL DE CONTADO     |            |        | \$ 4   | 20,000.00  |
| I <b>Г</b> • [ | 16  | PLAZOS VARIADOS      | CHEVROLET  | BLANCO | \$     | 80,000.00  |
| · [            | 17  | PLAZOS VARIADOS      | CHEVROLET  | NEGRO  | \$     | 200,000.00 |
| <b>  </b> ·    | 18  | PLAZOS VARIADOS      | FORD       | NEGRO  | \$     | 140,000.00 |
| II • [         | 19  | PLAZOS VARIADOS      | FORD       | AZUL   | \$     | 40,000.00  |
| - 1            | 20  | TOTAL PLAZOS VARIADO |            |        | \$ 4   | 60,000.00  |
|                | 21  | TOTAL GENERAL        |            |        | \$ 1.7 | 84,000.00  |

r

.....

4. De tal forma que al contraer todos los grupos quede como la siguiente figura:

|     | ( <sup>1</sup> ]<br>(2) |                      | Œ               |
|-----|-------------------------|----------------------|-----------------|
| 1 2 |                         | A                    | D               |
|     | 1                       | PAGO                 | COSTO           |
| ÷   | 6                       | TOTAL CREDITO        | \$ 385,000.00   |
| ÷   |                         | TOTAL PLAZOS FIJOS   | \$ 519,000.00   |
| +   | 15                      | TOTAL DE CONTADO     | \$ 420,000.00   |
| ±   | 20                      | TOTAL PLAZOS VARIADO | \$ 460,000.00   |
|     | 21                      | TOTAL GENERAL        | \$ 1,784,000.00 |

## NOTAS:

.

۰.

\_ ..\_

# Capítulo 4. Consultar una Base de Datos

## **FILTROS AVANZADOS**

## Descripción de las áreas

|          |   | A        | В            | C          | }        | E | F        | G          | Н          | 1        |            |
|----------|---|----------|--------------|------------|----------|---|----------|------------|------------|----------|------------|
|          | 1 | Tiendas  | Vendedor     | Producto   | Cantidad |   | Tiendas  | Vendedor   | Producto   | Cantidad | Criterios  |
|          |   | Tienda 1 | Vendedor-X   | Producto-A | 50       |   | Tienda 1 | Vendedor-X |            | ·.       |            |
|          |   | Tienda 2 | Vendedor-Y   | Producto-B | 25       |   | ]        |            |            | ·        | -          |
|          |   | Tienda 3 | Vendedor-Z   | Producto-C | 26       |   | Tiendas  | Vendedor   | Producto   | Cantidad | (          |
|          |   | Tienda 3 | Yendedor Y   | Producto-A | 28       |   | Tienda 1 | Vendedor-X | Producto-A | 50       | Lista      |
|          |   | Tienda 1 | Vendedor-Z   | Producto-B | 24       |   | Tienda 1 | Vendedor-X | Producto-C | 46       | resultante |
|          |   | Tienda 2 | Vendedor-X   | Producto-C | 24       |   | Tienda 1 | Vendedor-X | Producto-A | 54       | J          |
| Rango de |   | Tienda 3 | Yendedor-Y   | Producto-B | 25       |   |          | ;          |            | •        |            |
| la Lista | 1 | Tienda 1 | Vendedor-Z   | Producto-C | 28       |   |          | 1          | 1          | 1        |            |
|          | 1 | Tienda 2 | Yendedor-Y   | Producto-A | 23       | 1 | -        |            | ;          |          |            |
|          |   | Tienda 3 | Vendedor-Z   | Producto-A | 27       |   |          | 1          |            | ·        |            |
|          |   | Tienda 3 | Vendedor-X   | Producto-B | 26       |   | 1        | ······     |            |          |            |
|          |   | Tienda 1 | Vendedor-Y   | Producto-C | 21       |   |          | ;          | 1          | ļ        |            |
|          |   | Tienda 2 | : Vendedor-Z | Producto-A | 23       |   | :        |            | 1          | ;        |            |
|          |   | Tienda 3 | Vendedor-Y   | Producto-B | 32       |   |          |            | 1          |          |            |
|          | 1 | Tienda 1 | Vendedor-Z   | Producto-C | 35       |   | ·        | }          | 1          |          |            |

Rango de la lista: Rango de celdas donde se encuentra la base de datos de la que se filtrará la información. Incluyendo los encabezados de columna

Criterios: Rango de celdas donde se encuentran las condiciones para la búsqueda de la información en la base de datos.

*Lista resultante:* Rango de celdas donde se visualizarán los resultados de la búsqueda de información.

## Criterios avanzados

Los criterios de filtro avanzado pueden incluir varias condiciones aplicadas a una sola columna, varios criterios aplicados a varias columnas y condiciones creadas como resultado de una fórmula.

## NOTAS

Pág. 22

## MS EXCEL 97 AVANZADO

### Tres o más condiciones en una sola columna

Si incluye tres o más condiciones en una sola columna, escriba los criterios en filas independientes, una directamente bajo otra. Esto será equivalente a la operación OR.

### Criterios de dos o más columnas

Tipo Fruta

Tido Para buscar datos que cumplan una condición en dos o más columnas, introduzca todos los criterios en la misma fila del rango de criterios. Esto será equivalente a la operación AND.

> Vendedor Ventas Para buscar datos que cumplan una condición de una columna o una condición de otra, introduzca los criterios en filas diferentes del Diaz >1000 rango.

Para buscar filas que cumplen una de dos condiciones en una columna y una de dos condiciones en otra, introduzca los criterios en filas independientes.

## Dos condiciones en una misma fila y una misma columna.

Repita el encabezado de columna en una misma fila, tantos criterios

Condiciones creadas como resultado de una fórmula Puede utilizar como criterio un valor calculado resultado de una fórmula. Si emplea una

fórmula para crear un criterio, no utilice un rótulo de columna como rótulo de criterios; conserve este rótulo vacío o utilice uno distinto a un rótulo de columna de la lista.

=G5>PROMEDIO(\$E\$5:\$E\$14)

Nota: La fórmula que utilice para generar una condición debe hacer referencia al rótulo de columna.

NOTAS:

Vendedor Ventas Diaz >1000

**CONSULTAR UNA BASE DE DATOS** 

| Vendedor | Ventas |
|----------|--------|
| Díaz     | >3000  |
| Ramírez  | >1500  |

### Vendedor Díaz Ramirez

Saavedra

| S |       | i l | J        |  |  |  |  |
|---|-------|-----|----------|--|--|--|--|
|   | Canti | dad | Cantidad |  |  |  |  |
|   | > 30  |     | <40      |  |  |  |  |

## Aplicando el filtro avanzado

#### Pasos a seguir:

- 1. Copie los rótulos de columna de la lista correspondientes a las columnas que contienen los valores que desea filtrar.
- 2. Péguelos en la primera fila vacía del rango de criterios.
- 3. En las filas situadas bajo los rótulos de criterios, introduzca los criterios que desea buscar. Compruebe que existe al menos una fila vacía entre los valores de criterios y la lista.
- 4. Haga clic en una celda de la lista.
- 5. En el *Menú Datos*, seleccione *Filtro* y haga clic en *Filtro avanzado*.
- 6. Para filtrar la lista ocultando las filas que no cumplen los criterios, haga clic en *Filtrar la lista sin moverla*.

| \$ 10 - Ct - Q          | 21 Ordenar         |   |
|-------------------------|--------------------|---|
| Autojiitro              | Filtro             | • |
| Mostrar toda            | Formulario         |   |
| Filtro <u>a</u> vanzado | <u>S</u> ubtotales |   |
|                         | Yalidación         |   |

- 7. Para filtrarla copiando las filas que cumplen los criterios a otra área de la hoja de cálculo, haga clic en Copiar a otro lugar, después en la casilla Copiar a y, por último, en la esquina superior izquierda del área de pegado.
- 8. En la casilla Rango de criterios introduzca su referencia, incluidos los rótulos de criterios.

| Filtro avanzado                                             |                     |  | ? × |  |  |  |  |
|-------------------------------------------------------------|---------------------|--|-----|--|--|--|--|
| Acción<br>Ejitrar la lista si<br>C <u>C</u> opiar a otro lu | Aceptar<br>Cancelar |  |     |  |  |  |  |
| Rango de la lista:                                          | \$A\$7:\$J\$98      |  |     |  |  |  |  |
| <u>Rango de criterios:</u>                                  | Hoja1!\$A\$1:\$J\$2 |  |     |  |  |  |  |
| Copear a:                                                   |                     |  |     |  |  |  |  |
| 🗔 Sólo registros únicos                                     |                     |  |     |  |  |  |  |

9. De un clic en el botón Aceptar.

## Quitar un filtro avanzado.

Seleccione de Menú Datos, Filtro, el comando Mostrar todo.

## **FUNCIONES DE BASE DE DATOS**

A continuación se describen las funciones para hojas de cálculo empleadas para los cálculos de bases de datos (o listas) de Excel. Cada una de estas funciones, denominadas colectivamente funciones BD, usa tres argumentos: **base\_de\_datos**, **nombre\_de\_campo** y **criterios**. Estos argumentos se refieren a los rangos de la hoja de cálculo empleados en la función para base de datos.

### Sintaxis general

BDfunción(base\_de\_datos,nombre\_de\_campo,criterios)

Base\_de\_datos. Es el rango de celdas que compone la base de datos.

En Excel, una base de datos es una lista de datos relacionados en la que las filas de información son registros y las columnas de datos son campos. La primera fila de la lista contiene los rótulos de cada columna. La referencia se puede introducir como un rango de celdas o como un nombre que represente el rango que contiene la lista.

**Nombre\_de\_campo.** Indica la columna en que se utiliza la función. Las columnas de datos en la lista deben tener un rótulo identificativo en la primera fila. **Nombre\_de\_campo** puede ser una cadena de texto con el rótulo de columna encerrado entre dobles comillas.

**Criterios.** Es una referencia a un rango de celdas que especifican condiciones de una función. La función devuelve información de la lista que concuerda con las condiciones especificadas en el rango de criterios. El rango de criterios incluye una copia del rótulo de la columna en la lista de la columna que desea que la función resuma. La referencia del argumento criterios puede introducirse como un rango de celdas o como un nombre asignado a un rango.

Sugerencias. Cualquier rango se puede usar como argumento criterios, siempre que incluya por lo menos un nombre de campo y por lo menos una celda debajo del nombre de campo para especificar un valor de comparación de criterios.

**Nota:** Aunque el rango de criterios puede ubicarse en cualquier parte de la hoja de cálculo, no coloque el rango de criterios debajo de la lista. Si agrega más información a la lista utilizando el comando Formulario en el *Menú* Datos, la nueva información se agrega a la primera fila debajo de la lista. Si la fila de debajo no está vacía, Microsoft Excel no podrá agregar la nueva información.

Nota: Asegúrese de que el rango de criterios no se superpone sobre la lista.

### Ejemplos

Para explicar cada una de las funciones de base de dados utilizaremos el siguiente ejemplo:

En la siguiente ilustración se muestra una base de datos de un huerto. Cada registro contiene información acerca de un árbol. El rango A5:E11 se denomina BasedeDatos y el rango A1:F3 Criterios.

|    | A       | 8    | Ċ    | D       | E         | F    |
|----|---------|------|------|---------|-----------|------|
| 1  | Árbol   | Alto | Edad | Rendim. | Beneficio | Alto |
| 2  | Manzano | >10  |      |         |           | <16  |
| 3  | Peral   |      |      |         |           |      |
| 4  |         |      |      |         |           |      |
| 5  | Árbol   | Alto | Edad | Rendim. | Beneficio |      |
| 6  | Manzano | . 18 | 20   | 14      | 105,00 \$ |      |
| 7  | Peral   | 12   | 12   | 10      | 96,00 \$  |      |
| 8  | Cerezo  | 13   | 14   | 9       | 105,00 \$ |      |
| 9  | Manzano | 14   | 15   | 10      | 75,00 \$  |      |
| 10 | Peral   | 9    | 8    | 8       | 76,80 \$  |      |
| 11 | Manzano | 8    | 9    | 6       | 45,00 \$  |      |

BDCONTAR(Base\_de\_datos,"Edad",A1:F2) es igual a 1. Esta función examina los registros de manzanos cuyo alto varía entre 10 y 16 metros y determina cuántos campos Edad de esos registros contienen números.

BDCONTARA(Base\_de\_datos, "Beneficio", A1:F2) es igual a 1. Esta función examina los registros de manzanos cuyo alto varía entre 10 y 16 metros, y determina el número de campos Beneficio de esos registros que no están en blanco.

BDMAX(Base\_de\_datos,"Beneficio",A1:A3) es igual a 105,00 \$, la ganancia máxima de manzanos y perales.

### MS Excel 97 Avanzado

BDMIN(Base\_de\_datos,"Beneficio",A1:B2) es igual a 75,00 \$, la ganancia mínima de manzanos con un alto superior a 10 metros.

BDSUMA(Base\_de\_datos, "Beneficio", A1:A2) es igual a 225,00 \$, la ganancia total de manzanos.

BDSUMA(Base\_de\_datos,"Beneficio",A1:F2) es igual a 75,00 \$; la ganancia total de manzanos con un alto entre 10 y 16.

BDPRODUCTO(Base\_de\_datos,"Rendimiento",A1:F2) es igual a 10, el producto del rendimiento de los manzanos con un alto entre 10 y 16.

BDPROMEDIO(Base\_de\_datos, "Rendimiento", A1:B2) es igual a 12, el rendimiento promedio de manzanos con un alto de más de 10 metros.

BDPROMEDIO(Base\_de\_datos,3,Base\_de\_datos) es igual a 13, la edad media de todos los árboles en la base de datos.

BDDESVEST(Base\_de\_datos, "Rendimiento", A1:A3) es igual a 2,97; la desviación estándar estimada en el rendimiento de manzanos y perales si los datos de la base de datos son únicamente una muestra de la población total del huerto.

BDDESVESTP(Base\_de\_datos, "Rendimiento", A1:A3) es igual a 2,65; la desviación estándar verdadera en el rendimiento de manzanos y perales si los datos de la base de datos representan el conjunto de la población.

BDVAR(Base\_de\_datos, "Rendimiento", A1:A3) es igual a 8,8; la varianza estimada en el rendimiento de manzanos y perales si los datos de la base de datos sólo representan una muestra de la población total del huerto.

BDVARP(Base\_de\_datos, "Rendimiento", A1:A3) es igual a 7,04; la varianza real en el rendimiento de manzanos y perales si los datos de la base de datos representan el conjunto de la población del huerto.

BDEXTRAER(Base\_de\_datos, "Rendimiento", Criterios) Extrae un único valor de la columna de una lista o base de datos que concuerde con las condiciones especificadas. En el ejemplo devuelve el valor de error #¡NUM! porque más de un registro cumple con los criterios.

## NOTAS:

# Cyalification of a delegent datase externas

## **CREAR UN ORIGEN DE DATOS**

- 1. Seleccione Obtener datos externos del Menú Datos
- 2. Seleccione Crear nueva consulta
- 3. En la ficha *Bases de datos*, haga doble clic en *Nueva fuente de datos*.
- 4. En el cuadro número 1, escriba un nombre para identificar la fuente de datos.
- Haga clic en el cuadro número 2 y seleccione un controlador para el tipo de base de datos que se utilice como origen.
- 6. Haga clic en Conectar.

| ida Yar Javerter Formato Harramientas                  | Datos: Vegtana 1                  |  |  |  |  |
|--------------------------------------------------------|-----------------------------------|--|--|--|--|
| B 7 1 B 8 0 0 - /x - 6                                 | 24 Optemar_                       |  |  |  |  |
| · 10 · · · · · · · · · · · · · · · · · ·               | Pitre ·                           |  |  |  |  |
|                                                        | Subtotales_                       |  |  |  |  |
| B C D E                                                | Yalidación                        |  |  |  |  |
|                                                        | Labla<br>Tenta en columnat        |  |  |  |  |
|                                                        | Asistente para plantillas         |  |  |  |  |
|                                                        | Agrupar y esquema                 |  |  |  |  |
|                                                        | 🔯 Asistente para tablas ginámicas |  |  |  |  |
| 🖏 Ejecutar consulta en Web                             | Obtener datos externos            |  |  |  |  |
| 🛱 Ejecutar consulta en base de gotos                   | 1 Actualizati datas               |  |  |  |  |
| Crear <u>n</u> ueva consulta                           |                                   |  |  |  |  |
| the constant                                           |                                   |  |  |  |  |
| 🚰 Prosectiones del res po de datos<br>Ne Personalector |                                   |  |  |  |  |

| ¿Qué nombre desea dar a   | la fuente de datos?       |                                |
|---------------------------|---------------------------|--------------------------------|
| Datos                     |                           |                                |
| Seleccione un controlado  | para el tipo de base de o | datos a la cual desea tener a  |
| Micropolt Access Driver ( | .rodb)                    |                                |
| Haga clic en Conectar y e | ecriba cualquier informac | ión requerida por el controlad |
| Conectar                  |                           |                                |
| Seleccióne una table prov | niemenada para in sunni   | s de detro i concensi.         |
|                           |                           |                                |
| 🗅 Suedarich accesses      | ha en la delinisión de su | ಇಸೇ ಗೇ ಗಳನ್ನು                  |

### MS Excel 97 Avanzado

## **OBTENER DATOS EXTERNOS**

 En la siguiente ventana que aparecerá de un clic en el botón Seleccionar, para elegir la base de datos.

Según la base de datos que se seleccione como fuente de datos, el cuadro de diálogo contendrá diferente información que deberá facilitarse para conectarse a la fuente de datos. Puede pedirse que se escriba un nombre de conexión, una contraseña, la versión de la base de datos que se utilice, la ubicación de la misma u otra

| olop e del Didex        | de øsic:                    | Aceptar   |
|-------------------------|-----------------------------|-----------|
| escapción.              |                             | Cancelar  |
| Base de datos:          |                             | Ayyda     |
| Sejeccionar .]          | Crear . Regarar. Compacijar | Avanzado. |
| Base de datos de        | a sitema                    |           |
| 🖲 <u>N</u> inguna       |                             |           |
| िः <u>B</u> ase de dato | s:                          |           |
|                         | Seperander der sisteria.    | ,         |

información específica para el tipo de base de datos que se haya seleccionado. Una vez introducida la información necesaria, haga clic en *Aceptar*.

| Crea  | n nueva fuente de datos                                                                                                    | ? X         |
|-------|----------------------------------------------------------------------------------------------------|-------------|
|       | ¿Qué nombre desea dar a la fuente de datos?                                                                                                    |             |
| 1     | Datos                                                                                                    |             |
|       | Seleccione un controlador para el tipo de base de datos a la cual desea tener aco                                                                                                    | <b>8</b> 50 |
| 2     | Microsoft Access Driver (".mdb)                                                                                                    | ]           |
| 3     | Haga clic en Conectar y escriba cualquier información requerida por el controlador<br>Conectar C:\Archivos de programa\Microsoft<br>Seleccione una tabla predeterminada para la fuente de datos (opcional): | :           |
| 4     |                                                                                                    | -           |
|       | Animaciones                                                                                                    |             |
|       | AnimacionesOrdenadas                                                                                                    |             |
| 10    | LartaDeVentas I                                                                                                    | 200         |
|       |                                                                                                    | 33 -        |
|       | - Clientes                                                                                                    | - 🔊 -       |
|       | Compañías de envíos                                                                                                    | - Si I      |
| ediar | Detalles de pedidos                                                                                                    | Sc.         |
| 88 S  | ] Detalles DePedido Extendido                                                                                                    |             |

.

Si desea que una tabla determinada de la base de datos aparezca de forma automática en el Asistente para consultas, haga clic en el cuadro sy seleccione la tabla que desee.

8. Haga clic en Aceptar.

La fuente de datos se ha establecido. A continuación, podrá recuperar los datos

## **CONSULTAS A DATOS EXTERNOS SIN ASISTENTE.**

- 1. Haga clic en la celda en que desee que comience el rango de datos externos.
- 2. En el *Menú Datos*, elija *Obtener datos* externos y, a continuación, haga clic en *Crear nueva consulta*.
- 3. En la ficha *Bases de datos*, seleccione la base de datos de la que desee recuperar los datos, o bien cree una nueva fuente de datos.
- 4. Desactive la casilla de verificación Usar el Asistente para consultas para crear o modificar consultas y, a continuación, haga clic en Aceptar.

| ón Yer Insertar Eormato Herramientas                                                                     | Datos : Ventana 2                                                                                   |  |  |  |  |
|----------------------------------------------------------------------------------------------------|----------------------------------------------------------------------------------------------------|--|--|--|--|
|                                                                                                    | 2) Ordenar_<br>Fjitro ><br>Formulario_<br>Subtotales_<br>Yolidación_                                |  |  |  |  |
|                                                                                                    | ]abla<br>Tegto en columnas<br>Asistente para glantillas<br>Consolidar<br>Agrupar y esque <u>m</u> a |  |  |  |  |
| Ejecutar consulta en Web<br>El Ejecutar consulta en base de datos<br>Elecar nueva consulta               | Asistente para tablas ginámicas_ Obtener datos externos Actualizar datos                            |  |  |  |  |
| A specificar consulta<br>A specificar consulta<br>A specificadados dai ranzo do dactao<br>Si tracâmetrza |                                                                                                    |  |  |  |  |

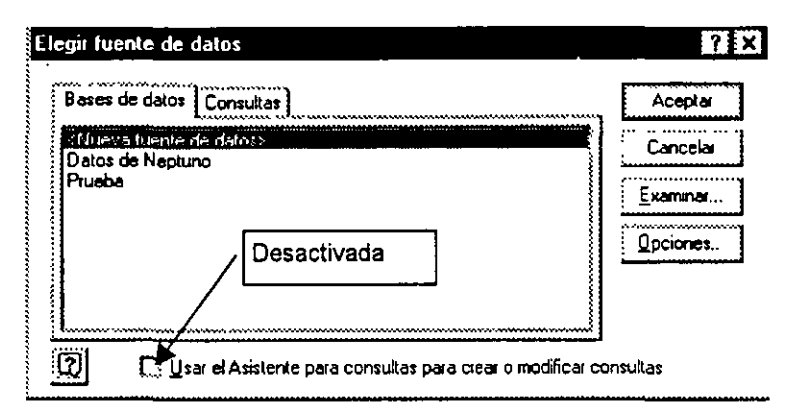

### NOTAS

......

5. Agregue las tablas que desee.

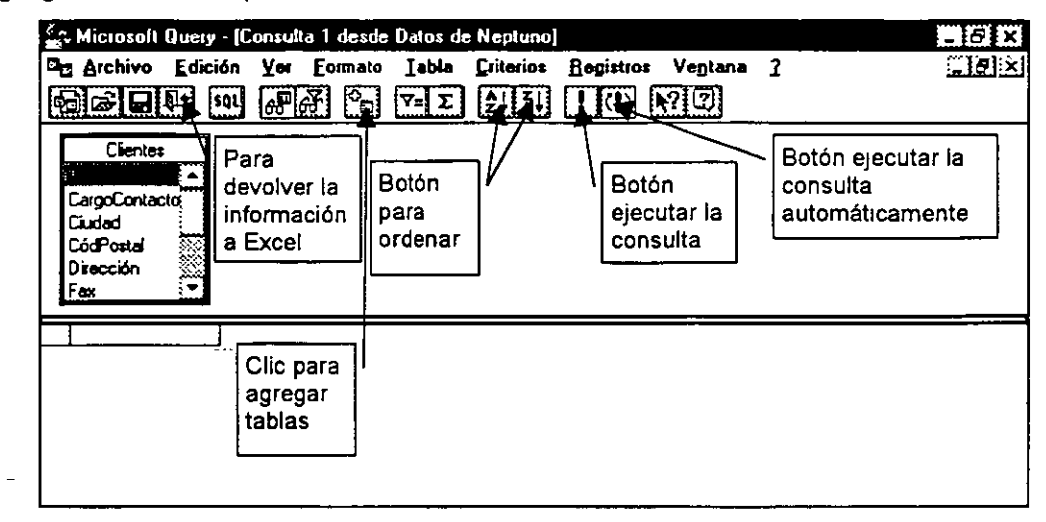

6. Agregue los campos que desee que aparezcan en el conjunto de resultados.

| BC Archivo                                                                                                    | Edición                                                                                                    | Yer E                                                                                                    | ormato                                        | <u>T</u> abla                                                                                                    | <u>Criterios</u>                                                                                    | Registro                                                        | : Ve <u>n</u> tana | • <b>?</b> .                   |  |
|----------------------------------------------------------------------------------------------------|----------------------------------------------------------------------------------------------------|----------------------------------------------------------------------------------------------------|-----------------------------------------------|----------------------------------------------------------------------------------------------------|----------------------------------------------------------------------------------------------------|-----------------------------------------------------------------|--------------------|--------------------------------|--|
|                                                                                                    |                                                                                                    | 6 <b>P</b> 6¥                                                                                                    |                                               | Υ.Σ                                                                                                    |                                                                                                    | : (I)                                                           | N?[?]              |                                |  |
| Clientes<br>*<br>CargoConsta<br>Ciudad<br>CódPosta<br>Dirección<br>Fax                                                                                                    |                                                                                                    | ble clic                                                                                                    |                                               | Direcció<br>arrastre                                                                                                    | in de                                                                                               |                                                                 |                    |                                |  |
| CargoCo                                                                                                    | ontacto                                                                                                    | i ci                                                                                                    | iudad                                         |                                                                                                    | Ciudad                                                                                              |                                                                 | 11                 |                                |  |
| Representar<br>Propietario<br>Propietario<br>Representar<br>Gerente de r<br>Propietario<br>Propietario<br>Gerente de c<br>Representar<br>Agente de y<br>Gerente de c<br>Propietario<br>Asistente de<br>Representar | te de venta<br>te de venta<br>r de pedido<br>te de venta<br>narketing<br>contabilidad<br>te de venta<br>entas<br>narketing<br>ventas<br>te de ventas<br>te de ventas | Berlín<br>México I<br>Inféxico I<br>Londies<br>Luleà<br>Mannhei<br>Estrasbu<br>Madrid<br>Marsela<br>Tsawass<br>Londres<br>Buenos<br>Buenos<br>México I<br>Berne<br>São Pau<br>Londres | D.F.<br>J.F.<br>Irgo<br>Leen<br>Aires<br>D.F. | Berlín<br>Mésic<br>Londri<br>Luisá<br>Marni<br>Estras<br>Madrii<br>Marse<br>Tsawi<br>Londri<br>Buenc<br>Mésic<br>Berna<br>São P<br>Londri<br>Asbe | o D. F.<br>o D. F.<br>ess<br>set<br>burgo<br>1<br>lla<br>assen<br>95<br>sc Aires<br>o D. F.<br>euto | CargoC<br>Ciudad<br>CódPo:<br>Fax<br>IdClient<br>Nombre<br>País | ontacto            | - Seleccionarlo<br>de la lista |  |
| I A Registro                                                                                                    | Þ                                                                                                    | )                                                                                                    |                                               |                                                                                                    |                                                                                                    |                                                                 |                    |                                |  |

## NOTAS:

\_\_\_\_
### **OBTENER DATOS EXTERNOS**

Utilice cualquiera de las siguientes formas para agregar los campos a la consulta:

- Seleccione el campo de la tabla y arrástrelo al área de resultados.
- De doble clic sobre el campo que quiere agregar.
- Coloque el cursor en el área de resultados, abra la lista de campos y seleccione el que quiere utilizar.
- Si quiere visualizar todos los campos de la tabla de doble clic-en el asterisco.
- Si desea reducir el conjunto de resultados para que incluya registros específicos, escriba las expresiones y los criterios para filtrar los registros.
  - Si no está visible el área de criterios, seleccione del Menú Ver el comando Criterios.

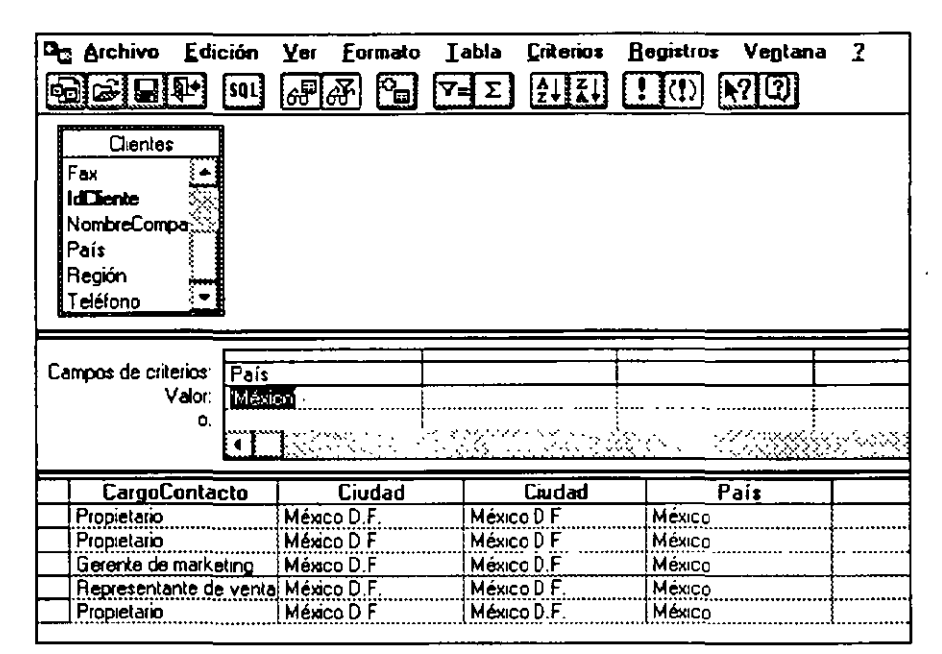

8. Para incluir el conjunto de resultados en Excel, haga clic en Devolver datos.

Aparecerá el cuadro de diálogo Devolver datos externos a Excel.

| Vei        | Eormato Labla <u>C</u> riterios |
|------------|---------------------------------|
| ✓ <u>I</u> | ablas                           |
| <u>C</u>   | riterios                        |
|            |                                 |
|            | 308                             |
| P          | ropiedades de la consulta       |
| P          | grámetroz                       |
| S          | QL                              |

### MS Excel 97 Avanzado

 Podrá modificar la posición del cursor donde se devolverá la información haga clic en Hoja de cálculo existente. Seleccione la celda en que desee colocar la esquina superior izquierda del rango de datos externo y, a continuación, haga clic en Aceptar.

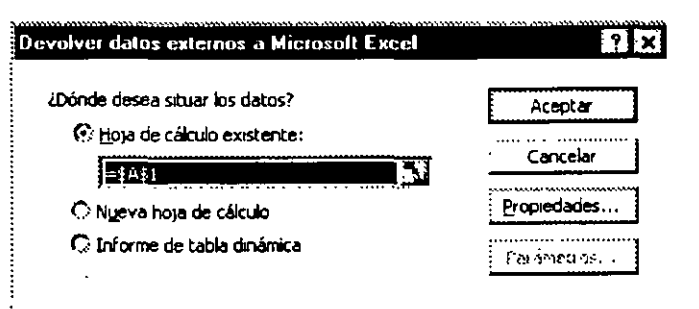

Para recuperar el rango de datos

externos en otra hoja de cálculo, haga clic en Hoja de cálculo nueva y, a continuación, haga clic en Aceptar. Microsoft Excel agregará una nueva hoja de cálculo al libro y colocará de forma automática el rango de datos externos en la esquina superior izquierda de la nueva hoja de cálculo.

Para utilizar los datos externos en una tabla dinámica elija Informe de tabla dinámica y haga clic en Aceptar.

Podrá observar el resultado de la consulta en la hoja de cálculo de Excel. Podrá visualizar también la barra de herramientas para *Datos externos.* 

Desde esta barra de herramientas podrá *Modificar la consulta, Actualizarla, Cancelar la consulta, Modificar las propiedades, Actualizar todo y Actualizar el estado.* 

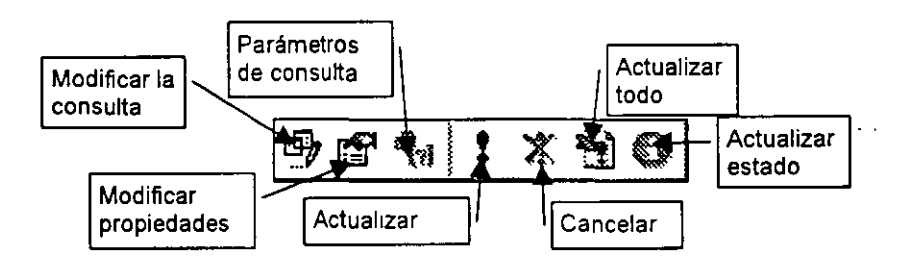

**Nota:** Puede comprobarse el estado de una consulta que se esté ejecutando en segundo plano y que tarde en recuperar datos. Durante la ejecución de la consulta, haga clic en Actualizar estado en la barra de herramientas Datos externos. Para cancelar la consulta, haga clic en Detener actualización.

### NOTAS:

### **OBTENER DATOS EXTERNOS**

# **CONSULTAS A DATOS EXTERNOS CON ASISTENTE**

- 1. Haga clic en la celda en que desee que comience el rango de datos externos.
- 2. En el Menú Datos, elija Obtener datos externos y, a continuación, haga clic en Crear nueva consulta.
- 3. En la ficha *Bases de datos*, seleccione la base de datos de la que desee recuperar los datos.
- 4. Si es necesario establecer una nueva fuente de datos, haga doble clic en Nueva fuente de datos y especifique la fuente de datos.
  - Compruebe que la casilla de verificación Usar el Asistente para consultas para crear o modificar consultas está activada y, a continuación, haga clic en Aceptar.

| Bases de datos [Consultas]               | Aceptar   |  |
|------------------------------------------|-----------|--|
| <nueva datos="" de="" fuente=""></nueva> | Cancelar  |  |
| Prueba                                   | Exemaner. |  |
| Activa                                   | Qpciones  |  |
|                                          |           |  |

- 5. Siga las instrucciones en el Asistente para consultas.
  - Seleccione los campos que desea incluir en la consulta y de un clic en Siguiente.

| Lablas y columnas disponibles                                               |                   | <u>C</u> olumnas en la col | nsulta. |
|-----------------------------------------------------------------------------|-------------------|----------------------------|---------|
| Cientos  ficinite Lonostins  CargoContacto Dirección Ciudad Regón CórRostal | · · · · ·         | IdCliente                  |         |
| Vista previa de los datos en la colu                                        | mna seleccionada. |                            |         |
|                                                                             |                   |                            |         |

# MS EXCEL 97 AVANZADO

### **OBTENER DATOS EXTERNOS**

- Seleccione los criterios para obtener datos específicos o de los contrario seleccione Siguiente.
- Indique por medio de que campo desea ordenar la información y la forma en que se ordenará. De un clic en Siguiente.
- Seleccione devolver datos a Excel para ver el resultado de la consulta, o la otra opción para modificar la consulta.
- De un clic en *Finalizar.*
- 6. Podrá modificar la posición de inicio de los datos indicando en el cuadro de dialogo. Después seleccione Aceotar.

| olumnas para filtrar                                                                                             | Inclur sólo columnas donde.                                                                                                    |                 |
|----------------------------------------------------------------------------------------------------|----------------------------------------------------------------------------------------------------|-----------------|
| Ciente                                                                                                    |                                                                                                    |                 |
|                                                                                                    |                                                                                                    |                 |
|                                                                                                    |                                                                                                    |                 |
|                                                                                                    |                                                                                                    |                 |
|                                                                                                    |                                                                                                    |                 |
|                                                                                                    | Cy Co                                                                                                    |                 |
| stente para consult                                                                                              | C <u>A</u> ttás Siguren<br>as - Orden de resolución                                                                                                    | Cancel          |
| Stente para consult<br>specifique cómo desea<br>no desea ordenar los o                                           | c <u>Atrás</u> Siguen<br>as - Orden de resolución<br>ordenar los datos<br>datos, haga cic en Siguente.                                                                                                    | ie > Cancel     |
| Stente para consult<br>specifique cómo desea<br>no desea ordenar los o                                           | c <u>Atrás</u> Siguren<br>as - Orden de resolución<br>ordena: los datos<br>jatos, haga cic en Sigurente.                                                                                                    | te > Cancel     |
| Stente para consult<br>specifique cómo desea<br>no desea ordenar los o<br>Ordenar por                            | C <u>Attás</u><br>Siguen<br>as - Orden de resolución<br>ordenar los datos<br>datos, haga cic en Siguente.<br>C Ascenderte                                                                                               | te > ] [ Cancel |
| Stente para consult<br>specifique cómo desea<br>no desea ordenar los o<br>Ordenar por<br>IdChente                | C Attás Siguen<br>as - Orden de resolución<br>ordenai los datos<br>datos, haga cic en Siguente.<br>C Ascendente<br>O Creuces dente                                                                                      | te > Cancel     |
| Stente pare consult<br>specifique cómo desea<br>i no desea ordenar los o<br>Ordenar por<br>(IdChente<br>COSM 555 | C Attás Siguen<br>as - Orden de resolución<br>ordenar los datos<br>datos, haga cic en Siguente.<br>C Attoendente<br>C Attoendente<br>C Attoendente<br>C Attoendente                                                     | te > Cancel     |
| Stente pare consult<br>specifique cómo desea<br>no desea ordenar los o<br>Ordener por<br>IdCherrie<br>Erect or   | C Atrás Siguen<br>as - Orden de resolución<br>ordenar los datos<br>datos, haga cic en Siguente.<br>C Ascendente<br>C Cescer der th<br>C Ascendente<br>C Desperdente                                                     | te > ] (Cancel  |
| Stente para consult<br>specifique cómo desea<br>no desea ordenar los o<br>Ordenar por<br>IdChante<br>Days o st   | CAtrás Siguen<br>as - Orden de resolución<br>ordenai los datos<br>datos, haga cic en Siguente.<br>C Ascendente<br>O Cresces destr<br>C Ascendente<br>O Cresces destr<br>C Ascendente<br>O Cresces destr<br>C Ascendente | te > Cancel     |

| Asistente para consultas - Lerminar 🛛 🕄                                    |                                                                                                    |                                    |
|----------------------------------------------------------------------------|----------------------------------------------------------------------------------------------------|------------------------------------|
| r ¿Que dessa hacer a continuación?                                         | Devolver datos externos a Microsoft Excel                                                                                           | ? ×                                |
| Devolver datos a Microsoft Excel     Guerder consulta     Querder consulta | 2Dónde desea situar los datos?<br>(E tip)a de cálculo existente:<br>1731<br>Nujeva hoja de cálculo<br>(C) Informe de tabla dinámica | Aceptar<br>Cancelar<br>Propiedades |
| (2) (Alde Friedzer) Cancelar                                               |                                                                                                    |                                    |

# NOTAS:

Pág. 35

## OBTENER DATOS EXTERNOS

# PRÁCTICA

- 1. Mediante el uso de llenado de celdas crear una base de datos de 50 registros que contenga los Vendedor, Tienda, Producto y Cantidad con la siguiente información.
  - TIENDA1, TIENDA2, TIENDA3.
  - PRODUCTO-A, PRODUCTO-B, PRODUCTO-C.
  - VENDEDOR-X, VENDEDOR-Y, VENDEDOR-Z.
- 2. Obtenga
  - ¿Cuántos Productos A se vendieron en la Tienda 1?
  - ¿Cuántos Productos C vendió el Vendedor Y?
  - ¿Cuántos Productos B se vendieron por el Vendedor X en la Tienda 2?
  - ¿Cuántos Productos B se vendieron por el Vendedor X en la Tienda 1 y 2?
- 3. ¿Cuántos Productos B se vendieron por el Vendedor X en la Tienda 1 y 3?

# בואהוותייות בוידהין. יב הדתואיות

# **ASISTENTE PARA TABLAS DINÁMICAS**

Una tabla dinámica es una tabla interactiva que resume, o ejecuta una comprobación cruzada, de grandes volúmenes de datos. Podrá girar sus filas y columnas para ver diferentes resúmenes de los datos originales, filtrar los datos mostrando diferentes páginas, o ver en pantalla los detalles de determinadas áreas de interés.

Podrá crear una tabla dinámica a partir de una lista o base de datos de Microsoft Excel, de una base de datos externa, de varias hojas de cálculo de Microsoft Excel o de otra tabla dinámica.

Una tabla dinámica contiene campos, cada uno de los cuales resume múltiples filas de información de los datos originales. Arrastrando un botón de campo hasta otra parte de la tabla dinámica, podrá ver los datos de distintas maneras. Por ejemplo, podrá ver los nombres de los vendedores en las filas o en las columnas.

Ejemplo :

| Mes Vendedor       | 🖉 Bebidas | Fruta     | 1 |
|--------------------|-----------|-----------|---|
| Marzo 🖽 Buchanan 🛓 | 3.522 \$  | 10 201 \$ |   |
| Davolio            | 8.725 \$  | 7.889 \$  | ŀ |
| Total de marzo     | 12.247 \$ | 18.090 \$ | Ľ |

La tabla dinámica resume los datos utilizando la función de resumen que especifique, como SUMA, CONTAR o PROMEDIO. Podrá incluir automáticamente subtotales y totales generales, o utilizar sus propias fórmulas agregando campos y elementos calculados. En este ejemplo, se calcula el total de los datos de la columna Ventas de la lista original en la tabla dinámica.

### Pasos a seguir

Para crear una tabla dinámica, utilice el Asistente para tablas dinámicas como guía para la búsqueda y organización de los datos que desee organizar.

1. Abra el libro en que desee crear la tabla dinámica.

#### TABLAS DINÁMICAS

Si se basa la tabla dinámica en una lista o en una base de datos de Microsoft Excel, haga clic en una celda en la lista o en la base de datos.

- 2. En el Menú Datos, haga clic en el comando Asistente para tablas dinámicas.
- 3. Siga las instrucciones del Asistente para tablas dinámicas.

# Pasos del asistente de tablas dinámicas

#### Paso 1

- 1. Seleccionar de las diferentes opciones donde se encuentran los datos, dar un clic al botón siguiente.
  - Lista o base de datos de Microsoft Excel: Crea una tabla dinámica a partir de los datos organizados en columnas en la hoja de cálculo.
  - Fuente de datos externa: Crea una tabla dinámica a partir de los datos almacenados en un archivo o en una base de datos fuera del libro actual o de Microsoft Excel.
  - Rango de consolidación múltiple: Crea una tabla dinámica a partir de varios rangos de una hoja de cálculo de Microsoft Excel.

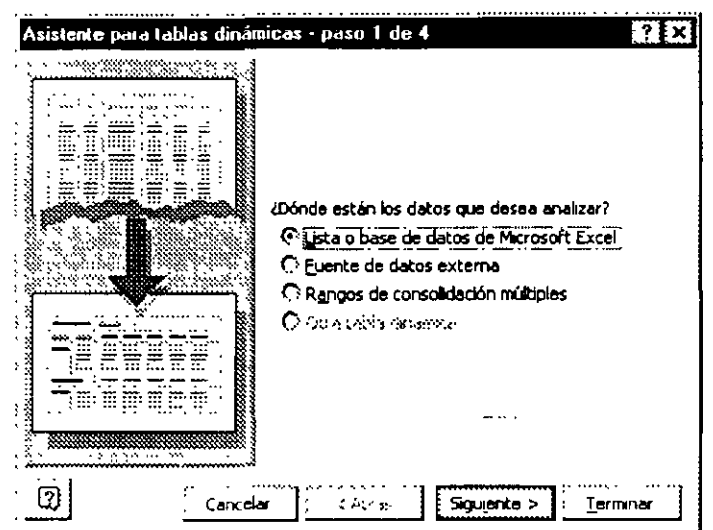

Otra tabla dinámica: Crea una tabla dinámica a partir de otra del mismo libro.

#### Paso 2

| Asisten         | te para tablas dinámicas - paso 2 de 4 | ? X               |
|-----------------|----------------------------------------|-------------------|
| ¿Dón <b>de</b>  | están los datos que desea usar?        |                   |
| R <u>a</u> ngo: | tabla dinamica'l\$A\$1:\$D\$65         | E <u>x</u> aminar |
| 2               | Cancelar < At <u>r</u> ás Siguiente >  | Ierminar          |

2. Seleccionar el rango donde se localizan los datos, y dar un clic al botón siguiente.

#### Paso 3

3. Arrastre los nombres de campo hasta la fila, la columna, los datos o el área de página para diseñar la tabla dinámica. Es posible arrastrar los campos a cualquier área de la tabla dinámica. Después de arrastrar el campo, podrá hacer doble clic en el botón del campo para personalizar el modo en que se resumirán los datos que contiene.

|                                                                                                 | Asistente para tablas dinámicas - paso 3 de 4<br>Construya la tabla dinám<br>botones de campo de la<br>giagrama a la izquerda. | ? X<br>Inca arrastrando los<br>derecha sobre el |
|-------------------------------------------------------------------------------------------------|----------------------------------------------------------------------------------------------------|-------------------------------------------------|
| Muestra<br>cómo<br>arrastrar los<br>botones de<br>campo para<br>diseñar la<br>tabla<br>dinámica | FABRICAR MODELO COLUMIVA                                                                                                    | FABRICAT<br>MODELO<br>COLOR<br>PAGO             |
|                                                                                                 | Cancelar   < Atr_ás                                                                                                    | <u>&gt; Terminar</u>                            |

# NOTAS:

.

#### Paso 4

- 4. En este paso se deberá seleccionar la ubicación donde se desea crear la tabla dinámica:
  - Hoja de calculo nueva: Crea una nueva hoja de cálculo en el mismo libro de la tabla dinámica.
  - Hoja de calculo existente: Seleccione la celda en la hoja de cálculo o escriba una referencia de celda en el cuadro Hoja de cálculo existente para especificar la celda superior izquierda del rango en la hoja de cálculo en que desee colocar la tabla dinámica. El botón Contraer diálogo, situado en el extremo derecho de este cuadro de diálogo, desplazará de forma temporal el cuadro de diálogo para que pueda introducir el rango, seleccionando las celdas de la hoja de cálculo. Cuando haya finalizado, puede hacer clic otra vez en el botón para presentar todo el cuadro de diálogo.
- 5. De un clic al botón terminar para finalizar.

| Asistente para tablas dinár | nicas - paso 4 de 4 🔹 🕺 🎇                                                                                          |
|-----------------------------|----------------------------------------------------------------------------------------------------|
|                             | ¿Dónde desea situar la tabla dinámica?<br>() <u>H</u> oja de cálculo nueva<br>() Hoja de cálculo <u>e</u> xistente |
| Cancelar   O                | Haga clic en Terminar para crear la tabla dinámica.<br>pciones <b>&lt; At<u>r</u>ás</b> Siguiante > Terminar       |

Podrá cambiar el aspecto de una tabla dinámica directamente en la hoja de cálculo si arrastra *los botones de campo* o los rótulos de *elemento*. Para controlar mejor la posición de los campos, también puede cambiar el diseño utilizando el Asistente para tablas dinámicas. Si desea incluir en la tabla dinámica diversos campos de datos de origen, puede agregar o quitar campos. Si la tabla dinámica tiene un grupo amplio de *campos de página*, pueden organizarse en filas o en columnas.

Botones de campo: Botones que aparecen en el paso 3 del Asistente para tablas dinámicas y en las tablas dinámicas terminadas de una hoja de cálculo que muestran los nombres de campos de los datos de origen de la tabla dinámica. Arrastre estos botones a filas o columnas para mostrar los elementos del área de datos como rótulos de fila o de columna.

Puede arrastrar también los botones de campo al área de datos para resumir los valores de los rótulos de datos; o también hasta el área de página para mostrar los datos, elemento a elemento, en un campo de página.

*Elemento*: Subcategoría de un campo de tabla dinámica. Los elementos de una tabla dinámica se derivan de las entradas exclusivas en un campo de la base de datos o de los valores exclusivos en una columna de la lista. Por ejemplo, un campo denominado Mes puede tener los elementos marzo, abril y así sucesivamente. En una tabla dinámica, los elementos aparecen como rótulos de columna o fila, o en las listas de los campos de página.

**Campo de página**: Un campo que está asignado a una orientación de página en una tabla dinámica. Los elementos de un campo de página se presentan de uno en uno, en una tabla dinámica que filtra los datos de otros elementos.

## Barra de herramientas Tabla dinámica

Al crear una tabla dinámica se activa barra de herramientas Tabla dinámica:

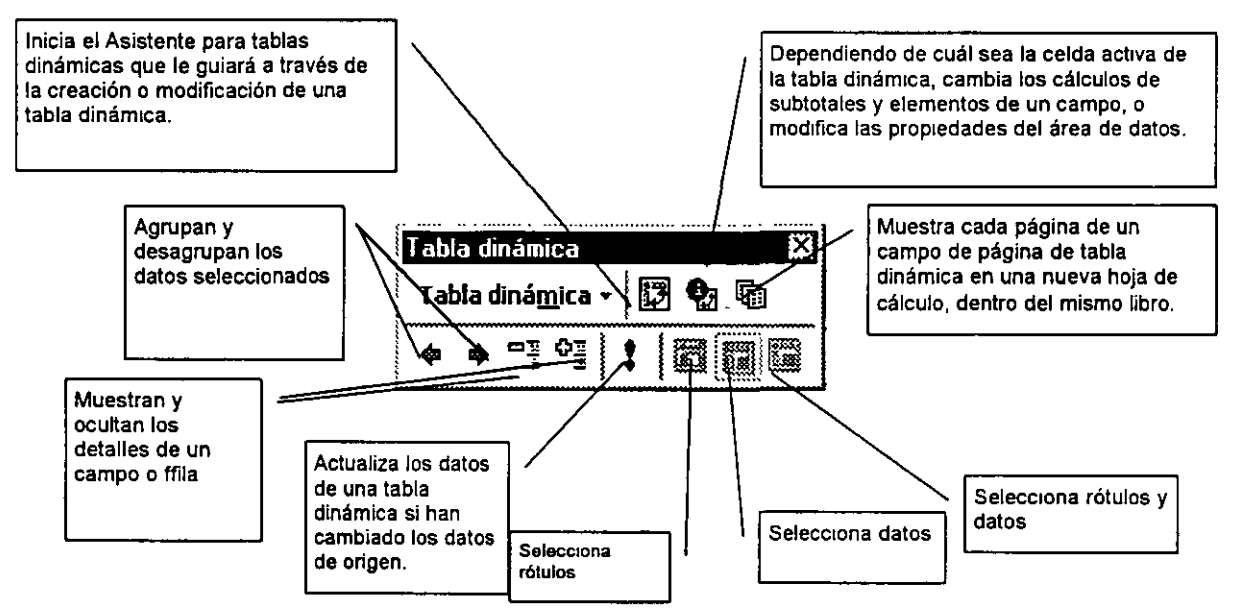

Al darle un clic al botón *Tabla dinámica* se activa un *Menú*. Se activa un submenú con las siguientes opciones:

Asistente: Inicia el Asistente para tablas dinámicas que le guiará a través de la creación o modificación de una tabla dinámica.

Actualizar datos: Actualiza los datos de una tabla dinámica si han cambiado los datos de origen.

Seleccionar: Selecciona rótulos, datos, rótulos y datos o toda la tabla.

# Modificar los campos de la tabla dinámica

Para cambiar de posición los campos en la tabla dinámica deberá regresar al paso no. 3 del Asistente para tablas dinámicas.

# Pasos a seguir:

- 1. Mueva el cursor a cualquier posición dentro de la tabla dinámica.
- 2. De un clic en el icono Asistente para tablas dinámicas o Abra la lista de Tabla dinámica y seleccione Asistente en la barra de herramientas de Tablas Dinámicas.
- 3. Al hacer esto se mostrará la ventana con el paso 3 del asistente.

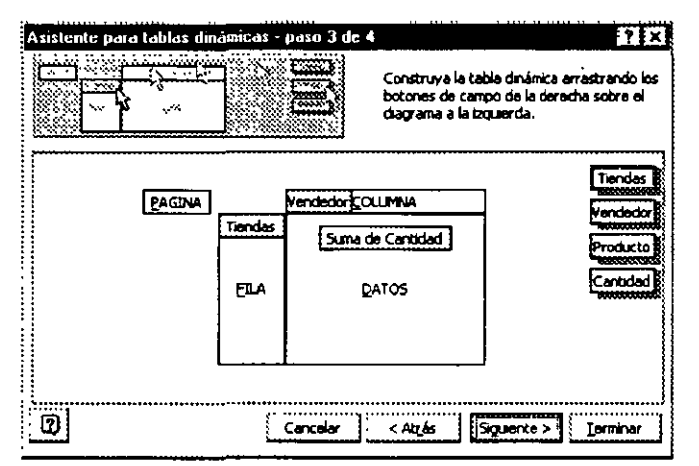

| Í        | abla dinámica                 | X             |
|----------|-------------------------------|---------------|
| ļ        | Tabla diná <u>m</u> ica • 📴 🕻 | 2 33          |
| 3        | Asistente                     |               |
| <u>.</u> | Actualizar datos              | x 12(2), 2228 |
| •        | <u>S</u> eleccionar +         | :             |
| •••      | Fórmulas 🔶 🕨                  | 、             |
|          | 🔁 Campo                       |               |
|          | Opciones                      |               |

- 4. Desde esta ventana podrá realizar los cambios que necesite para la tabla dinámica como por ejemplo: cambiar de posición los campos, quitar campos, agregar campos, o bien, cambiar la función de cálculo para el área de *Datos*.
- 5. Al finalizar con las modificaciones, de un clic en el botón *Terminar*, para regresar a tabla dinámica.

## **Autoformato**

Para dar formato a una lista íntegra o a otro rango de gran tamaño que tenga elementos diferentes (como por ejemplo rótulos de columna y de fila, resúmenes de totales y datos detallados) podrá aplicar un diseño de tabla integrado denominado autoformato. Este diseño utiliza formatos diferentes para los diversos elementos de la tabla.

# Pasos a seguir

- 1. Seleccione el rango al que desee dar formato.
- 2. En el Menú Formato, haga clic en el comando Autoformato.
- 3. En el cuadro Formato de tabla, haga clic en el autoformato que desee.

Para utilizar solamente partes seleccionadas del autoformato, haga clic en Opciones y, a continuación, desactive las casillas de verificación correspondientes a los formatos que no desee aplicar:

| Seleccione<br>el formato<br>Simple                                                                        | a:                        | ra                               |                                |                                |                                |                               | ?     Aceptar                                  |                   |
|----------------------------------------------------------------------------------------------------|---------------------------|----------------------------------|--------------------------------|--------------------------------|--------------------------------|-------------------------------|------------------------------------------------|-------------------|
| Clásico 1<br>Clásico 2<br>Clásico 3<br>Contabilidad 1<br>Contabilidad 3<br>Contabilidad 4<br>Multicolor 1 | Est<br>Oes<br>Sur<br>Tota | e <b>\$</b><br>te<br>I <b>\$</b> | Ene<br>7 \$<br>6<br>8<br>21 \$ | Feb<br>7 \$<br>4<br>7<br>18 \$ | Mar<br>5 \$<br>7<br>9<br>21 \$ | Total<br>19<br>17<br>24<br>60 | Cancelar<br>Qpciones >>                        | Botón<br>opciones |
| Multicolor 2<br>Multicolor 3<br>Lista 1<br>Formatos a ap<br>Rimero<br>Ri Bordes                           | Kar<br>E B<br>E Ti        | iente<br>a <u>m</u> as           |                                | Alinear                        | ción<br>y Alto                 |                               | Formatos<br>que se<br>aplicaran a<br>la tabla. |                   |

# Práctica

1. Cree la siguiente lista:

|              |      | A          | в    | ċ      | D          | E       | F                        | G                  | н         | I             |           |
|--------------|------|------------|------|--------|------------|---------|--------------------------|--------------------|-----------|---------------|-----------|
| 1            | 1    | FABRICANTI | MOD  | COLOR  | PAGO       |         | FABRICANTE               | (Todas) 🔻          |           |               |           |
| Ē            | 2    | FORD       | . 90 | BLANCO | CREDITO    |         |                          |                    | ·         |               |           |
| 2            | 3    | NISSAN     | . 98 | AZUL   | DE CONTADO |         | Suma de MODELO           | PAGO               |           |               |           |
| ŝ            | 4    | CHEVROLET  | 36   | NEGRO  | CREDITO    |         | COLOR                    | CREDITO            | DECONTADO | Total general |           |
| B            | 5    | CRYSLER    | 95   | ROJO   | CREDITO    |         | AZUL                     | 194                | 366       | 550           |           |
| E a          | 6    | VOLKSYAGEN | 93   | BLANCO | DE CONTADO |         | BLANCO                   | 186                | . 369     | 555           |           |
| 0            |      | FORD       | BS   | ROJO   | CREDITO    |         | NEGRO                    | 277                |           | 362           |           |
|              |      | NISSAN     |      | NEGRO  | DE CONTADO |         | ROJO                     | 375                | 93        | 468           |           |
| 37           | 9    | CHEYROLET  | 88   | AZUL   | CREDITO    |         | Total general            | 1022               | 913       | 1935          |           |
| E C          | 10   | CRYSLER    | 69   | BLANCO | DE CONTADO |         |                          |                    |           |               |           |
| <b>\$</b> 22 | . 11 | NISSAN     |      | NEGPO  | , Crredito |         |                          |                    | · · · ·   | ·             | $+\infty$ |
| 83)          | 12   | VOLKSVAGEN |      | NEGRO  | CREDITO    |         |                          | ·····              |           |               |           |
| <b>1</b>     |      | FORD       |      | BLANCO |            |         |                          |                    |           |               | ş\$Ş      |
|              | 14   | CRYSLER    |      | BLANCO |            |         |                          | <u> </u>           |           |               | 5 83      |
| <b>(</b>     | . 15 | CHEVHOLET  | 53   | AZUL   |            |         |                          | ·<br>···· ··· ···· |           |               |           |
| <b>.</b>     |      | CHEVHULET  | 80   | AZUL   |            |         |                          | ÷                  |           |               |           |
|              |      | CHYSLEH    | 30   | AZUL   | CHEDITO    | •••••   |                          |                    |           | •<br>/•••••   | 33        |
| ***          | 18   |            |      | RUJU   | CREDITU    |         | · ·· <i>···· ··</i> ···· |                    |           |               |           |
| 2.2          |      | VULKSWAGEN |      | RUJU   | CHEDITO    |         |                          | •<br>••••••••      | e         |               |           |
| 3            | 20   | VULKSWAGEN |      | RUJU   |            | ······· | ā                        | ÷• ·· ·· ······    | ,<br>,    | L <b></b>     | i- Š      |
|              |      | VULKSVAGEN |      | BLANCU |            |         | ····· ·· ··· ··· ··      | <u>.</u>           | :         |               |           |
| - <b>9</b>   |      | FUHU       |      | AZUL   |            |         |                          |                    |           |               | <b>T</b>  |

;

- 2. Cree la tabla dinámica como en la imagen siguiente:
- 3. Modifique la tabla como sigue:
- 4. Aplique Autoformato Multicolor2 a la tabla.

| 6595595          |    | A          | В            | С      | D          | E                                       | F               | } G       | H {   |
|------------------|----|------------|--------------|--------|------------|-----------------------------------------|-----------------|-----------|-------|
| . <del>.</del> . |    | FABRICANT  | MOD          | COLOR  | PAGO       |                                         | PAGO            | (Todas) 💌 |       |
| 분홍               | 2  | FORD       | <b>. 9</b> 0 | BLANCO | CREDITO    |                                         |                 | ;         |       |
|                  | Э  | NISSAN     | 98           | AZUL   | DE CONTADO |                                         | Suma de MODELO  |           |       |
|                  | 4  | CHEVROLET  | 96           | NEGRO  | CREDITO    |                                         | FABRICANTE      | COLOR     | Total |
| <u>ه</u>         | 5  | CRYSLER    | 95           | ROJO   | CREDITO    |                                         | CRYSLER         | AZUL      | 96    |
| B                | 6  | VOLKSWAGEN | 93           | BLANCO | DE CONTADO |                                         |                 | BLANCO    | 184   |
| 2                | 7  | FORD       | 89           | ROJO   | CREDITO    |                                         |                 | ROJO      | 95]   |
| . 1              | 9  | NISSAN     | 85           | NEGRO  | DE CONTADO |                                         | Total CRYSLER   |           | 375   |
|                  | 9  | CHEVROLET  | 88           | AZUL   | CREDITO    |                                         | CHEVROLET       | AZUL      | 266   |
| 17               | 10 | CRYSLER    | 89           | BLANCO | DE CONTADO |                                         |                 | NEGRO     | 96    |
| ш                | 11 | NISSAN     | 90           | NEGRO  | CREDITO    |                                         | Total CHEVROLE1 | ſ         | 362   |
| <b>@</b> .       | 12 | VOLKSWAGEN | 91           | NEGRO  | CREDITO    |                                         | FORD            | AZUL      | 90    |
| <b>X4</b> .7     | 13 | FORD       | 96           | BLANCO | CREDITD    |                                         |                 | BLANCO    | 186   |
| <b>1</b>         | 14 | CRYŚLER    | 95           | BLANCO | DE CONTADO |                                         |                 | ROJO      | 184   |
|                  | 15 | CHEVROLET  | 93           | AZUL   | DE CONTADO |                                         | Total FORD      |           | 460   |
|                  | 16 | CHEVROLET  | 85           | AZUL   | DE CONTADO |                                         | NISSAN          | AZUL      | 98    |
| -                | 17 | CRYSLER    | 96           | AZUL   | CREDITO    |                                         |                 | NEGRO     | 175   |
| •                | 18 | FORD .     | 95           | ROJO   | CREDITO    |                                         | Total NISSAN    |           | 273   |
|                  | 19 | VOLKSWAGEN | 96           | ROJO   | CREDITO    |                                         | VOLKSWAGEN      | BLANCO    | 185   |
| ∞                | 20 | VOLKSWAGEN | 93           | ROJO   | DE CONTADO |                                         |                 | NEGRO     | 91    |
|                  | 21 | VOLKSWAGEN | 92           | BLANCO | DE CONTADO |                                         | l               | ROJO      | 189   |
| *                | 22 | FORD       | 90           | AZUL   | DE CONTADO | • • • • • • • • • • • • • • • • • • • • | Total VOLKSVAGE | EN        | 465   |
|                  | 23 |            |              |        |            |                                         | Total general   |           | 1935  |

# פופודניוניר בה פויונוידוויויזיגידוין יג הדהונויאי

# **BUSCAR OBJETIVO**

Buscar un resultado específico de una celda ajustando el valor de otra celda. Por ejemplo ajustar el presupuesto de dos años a un valor especifico en cualquiera de sus meses. A continuación se realizará el caso.

|    | A          | В            | С             | D          | Ε            |
|----|------------|--------------|---------------|------------|--------------|
| 1  | 1998       | Presupuesto  |               | 1999       | Presupuesto  |
| 2  | Enero      | \$ 5,833.33  |               | Enero      | \$ 20,000.00 |
| 3  | Febrero    | \$ 8,833.33  |               | Febrero    | \$ 32,000.00 |
| 4  | Marzo      | \$ 833.33    |               | Marzo      | \$ 25,000.00 |
| 5  | Abril      | \$ 7,833.33  |               | Abril      | \$ 18,000.00 |
| 6  | Mago       | \$ 5,833.33  |               | Mago       | \$ 45,000.00 |
| 7  | Junio      | \$ 6,833.33  |               | Junio      | \$ 13,000.00 |
| 8  | Julio      | \$ 10,833.33 |               | Julio      | \$ 45,000.00 |
| 9  | Agosto     | \$ 11,833.33 |               | Agosto     | \$ 12,000.00 |
| 10 | Septiembre | \$ 9,833.33  |               | Septiembre | \$ 23,000.00 |
| 11 | Octubre    | \$ 10,833.33 |               | Octubre    | \$ 32,000.00 |
| 12 | Noviembre  | \$ 13,833.33 |               | Noviembre  | \$ 18,000.00 |
| 13 | Diciembre  | \$ 13,833.33 |               | Diciembre  | \$ 30,000.00 |
| 14 |            |              |               |            |              |
| 15 |            |              |               |            |              |
| 16 | Presupueta | 1998 y 1999  | \$ 420,000.00 |            |              |

Cree las siguientes dos listas y la suma de los dos años:

Se desea que la suma de los dos años de cómo resultado \$500,000.00. Y que el mes de diciembre de 1998 sea el dato que se ajuste, para que el resultado sea el deseado.

### Pasos a seguir

- 1. En el Menú Herramientas, haga clic en el comando Buscar objetivo.
- 2. En el cuadro *Definir celda*, introduzca la referencia de la celda que contenga la fórmula que desee resolver (C16).
- 3. En el cuadro *Con el valor*, introduzca el resultado que desee (500000).
- 4. En el cuadro *Para cambiar la celda*, introduzca la referencia de la celda que contenga el valor que desee ajustar (B13).
- Buscar objetivo
   ? \*\*

   Definir la celda:
   \$C\$16

   con el valor:
   500000

   Dara cambiar la celda:
   \$B\$13

   Aceptar
   Cancelar

.

5. Clic al botón Aceptar.

#### HERRAMIENTAS DE ANÁLISIS

Observe que la celda B13 se ajusta a \$93,833.33; de tal forma el objetivo se cumple. Quedando como sigue:

| A          | B                      | C                               | D          | E                   |               |
|------------|------------------------|---------------------------------|------------|---------------------|---------------|
| 1 199      | 8 Presupue             | sto                             | 1999       | Presupuesto         |               |
| 2 Enero    | \$ 5,833               | 3.33                            | Enero      | \$ 20,000.00        |               |
| 3 Febrer   | b \$ 8,833             | 3.33                            | Febrero    | \$ 32,000.00        |               |
| 4 Marzo    | \$ 833                 | 3.33                            | Marzo      | \$ 25,000.00        |               |
| 5 Abril    | \$ 7,833               | 3.33                            | Abril      | <b>\$</b> 18,000.00 |               |
| 6 Mago     | \$ 5,833               | 3.33                            | Mago       | \$ 45,000.00        |               |
| 7 Junio    | \$ 6,833               | 3.33                            | Junio      | \$ 13,000.00        |               |
| 8 Julio    | \$ 10,833              | 3.33                            | Julio      | \$ 45,000.00        |               |
| 9 Agosto   | \$ 11,833              | 3.33                            | Agosto     | \$ 12,000.00        |               |
| 10 Septier | nbre <b>\$</b> _ 9,833 | 3.33                            | Septiembre | \$_23,000.00        |               |
| 11 Octubr  | e \$ 10,833            | 3,33 Se                         | Octubre    | \$ 32,000.00        |               |
| 12 Novien  | nbre 💲 13,853          | 3.33 ajusta                     | Noviembre  | \$ 18,000.00        |               |
| 13 Diciem  | bre <b>\$ ,93,</b> 833 | 3.33                            | Diciembre  | \$ 30,000.00        |               |
| 14         |                        |                                 |            |                     |               |
| 15         |                        |                                 |            |                     | El objetivo : |
| 16 Presup  | ueto 1998 y 19         | <u>99</u> ° <b>\$</b> 500,000.0 | 10         |                     | cumple        |

# SOLVER

Definir y resolver un problema con Solver es parecido al comando buscar objetivo, con la gran diferencia que en el comando solver se puede cambiar los valores de más de una celda, así como aplicar ciertas restricciones a las celdas cambiantes.

# Pasos a seguir

- 1. En el Menú Herramientas, haga clic en comando Solver.
- 2. En el cuadro de dialogo *Celda objetivo*, introduzca una referencia de celda o un nombre para la celda objetivo. La celda objetivo debe contener una fórmula.
- 3. Para que el valor de la celda objetivo sea el valor máximo posible, haga clic en Máx.

| Sugerencias:                                                                                                    |   |
|----------------------------------------------------------------------------------------------------|---|
| Para que el valor de la celda objetivo sea el valor máximo posible, haga clic en Máx.                                          |   |
| Para que la celda objetivo tenga un valor determinado, haga clic en Valor y, a continuación, introduzca el valor en el cuadro. | а |
| NOTAS                                                                                                    |   |

4. En el cuadro Cambiando la celda, introduzca un nombre o referencia para cada celda ajustable, separando con comas las referencias no adyacentes. Las celdas ajustables deben estar directa o indirectamente relacionadas con las celdas objetivo. Pueden especificarse 200 celdas ajustables como máximo.

**Nota:** Para que Solver proponga automáticamente las celdas ajustables basadas en la celda objetivo, haga clic en **Estimar**.

5. En el cuadro Sujetas a las siguientes restricciones, introduzca todas las restricciones que desee aplicar.

#### Restricciones

Limitaciones aplicadas a un problema de Solver. Pueden aplicarse restricciones a las celdas que pueden ajustarse (cambiantes) a la celda objetivo o a otras celdas relacionadas directa o indirectamente con la celda objetivo

En las restricciones pueden utilizarse los siguientes operadores:

| Operador | Significado       |
|----------|-------------------|
| <=       | Menor o igual que |
| >=       | Mayor o igual que |
| =        | Igual a           |

- 6. Haga clic en Resolver.
- 7. Para mantener los valores de la solución en la hoja de cálculo, haga clic en Conservar la solución de Solver en el cuadro de diálogo Resultados de Solver.

Para restaurar los datos originales, haga clic en Restaurar valores originales.

Sugerencias: Puede interrumpirse el proceso de solución presionando ESC. Excel vuelve a realizar los cálculos de la hoja de cálculo con el último valor encontrado para las células ajustables.

Nota: El tipo de restricción depende del tipo de dato que se desee obtener. Por ejemplo, si se busca la maximización de un valor, las celdas cambiantes deben tener cotas superiores.

---

# Ejemplo Práctico

|    | A          | В            | C                                       | D          | E            |
|----|------------|--------------|-----------------------------------------|------------|--------------|
| 1  | 1998       | Presupuesto  |                                         | 1999       | Presupuesto  |
| 2  | Enero      | \$ 5,833.33  |                                         | Enero      | \$ 20,000.00 |
| 3  | Febrero    | \$ 8,833.33  |                                         | Febrero    | \$ 32,000.00 |
| 4  | Marzo      | \$ 833.33    |                                         | Marzo      | \$ 25,000.00 |
| 5  | Abril      | \$ 7,833.33  |                                         | Abril      | \$ 18,000.00 |
| 6  | Мауо       | \$ 5,833.33  |                                         | Mago       | \$ 45,000.00 |
| 7  | Junio      | \$ 6,833.33  |                                         | Junio      | \$ 13,000.00 |
| 8  | Julio -    | \$ 10,833.33 |                                         | Julio      | \$ 45,000.00 |
| 9  | Agosto     | \$ 11,833.33 |                                         | Agosto     | \$ 12,000.00 |
| 10 | Septiembre | \$ 9,833.33  |                                         | Septiembre | \$ 23,000.00 |
| 11 | Octubre    | \$ 10,833.33 |                                         | Octubre    | \$ 32,000.00 |
| 12 | Noviembre  | \$ 13,833.33 | *************************************** | Noviembre  | \$ 18,000.00 |
| 13 | Diciembre  | \$ 93,833.33 |                                         | Diciembre  | \$ 30,000.00 |
| 14 |            |              |                                         |            |              |
| 15 |            | ;            |                                         |            |              |
| 16 | Presupueto | 1998 • 1999  | \$ 509,000,00                           | 1          |              |

Elabore las siguientes listas de presupuesto, la suma de estos:

- Se desea que le resultado de los dos presupuestos de un total de \$750,000.00.
- Que las celdas que las celdas cambiantes sean cualquier mes de los dos años.
- Que el mes de Enero de 1998 sea igual a \$6,000.00.
- Que el mes de Diciembre de 1998 sea mayor o igual a \$150,000.00.
- Que el mes de Diciembre de 1999 sea igual a \$35,000.00.

### Solución

- 1. Abrir el cuadro de dialogo Parámetros de solver.
- 2. Celda objetivo C16.
- 3. Valor de la celda objetivo 750000.
- 4. Clic al botón Estimar (selecciona las celdas posibles a cambiar).
- 5. En la opción sujetas a las siguientes restricciones dar clic al botón *Agregar*. Colocando las siguientes restricciones
- 6. Clic al botón Resolver.

----

El cuadro de dialogo Parámetros de solver deberá quedar como en la figura siguiente:

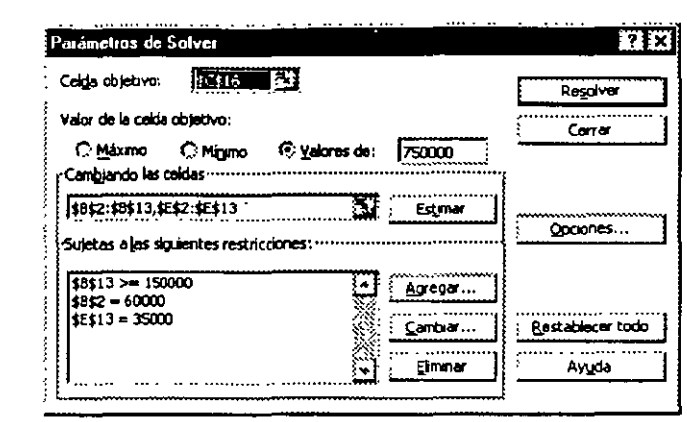

Los datos después de ejecutar el comando Solver tendrán la siguiente solución

|                |            |                     |               |             |                                 | Restricción<br>satisfecha |
|----------------|------------|---------------------|---------------|-------------|---------------------------------|---------------------------|
|                | A          | В                   | C             | 0           | E                               | Enero de                  |
| 1              | 1998       | Presupuesto         |               | 1999 :      | Presupuesto                     | 1998 igual                |
| 2              | Enero      | 60,000.007          |               | Enero       | <b>\$ 26,121.21</b>             | a\$6,000.00               |
| 3              | Febrero    | \$ 14,954.55        |               | Febrero     | \$ 38,121.21                    |                           |
| 4              | Marzo      | \$ 6,954.55         |               | Mar20       | \$ 31,121.21                    | ·                         |
| 5              | Abril      | \$ 13,954.55        |               | Abril       | \$ 24,121.21                    |                           |
| 6              | Mago       | \$ 11,954.55        |               | Mago        | \$ 51,121.21                    |                           |
| 7              | Junio      | \$ 12,954.55        |               | Junio       | \$ 19,121.21                    | Restricción               |
| Restricción 8  | متسلب      | ± 16.954.55         |               | Julio       | \$ 51,121.21                    | satisfecha                |
| satisfecha 9   | Agosto     | \$ 17,954.55        |               | Agosto      | \$ 18,121.21/                   | Diciembre de              |
| Dic de 1998 10 | Septiembre | \$ 15,954.55        |               | Septiembre  | \$ 29,121.21                    | 1000 iqual                |
|                | Octubre    | \$ 16,954.55        |               | Octubre     | \$ 38,121.2/1                   | 1995 Igual                |
| iqual 12       | Noviembre  | <b>\$</b> 19,954.55 |               | Noviembre   | \$ 24.121.21                    | ass5.000.00               |
| a\$150,000     | Diciembre  | 156,121,21          | •             | Diciembre 4 | 35.000.00                       |                           |
| 49150,000. 14  | 7 -        |                     |               |             |                                 | Solución                  |
| 15             |            |                     |               |             |                                 | satisfecha                |
| 16             | Presupuet  | o 1998 y 1999       | \$ 750,000.00 |             |                                 | Presupuesto               |
|                |            |                     |               |             | ******************************* | igual a                   |
|                |            |                     |               |             |                                 | \$750,000.00              |
|                |            |                     |               |             |                                 |                           |

**Nota:** Al resolverse el problema se tiene la opción de guardar el resultado como un escenario y dejar reestablecidos los datos originale. Los escenarios son analizados en capítulo siguiente.

### NOTAS

...

# **E**SCENARIOS

El escenario es un conjunto de valores que se utilizan para prever el resultado del modelo de una hoja de cálculo. Podrá crear y guardar diferentes grupos de valores en una hoja de cálculo y, a continuación, cambiar a cualquiera de estos nuevos escenarios para ver distintos resultados.

Supongamos, por ejemplo, que desea preparar un presupuesto, pero no conoce con exactitud sus ingresos. En ese caso, podrá definir valores diferentes para dichos ingresos y,

|   | A                        | В               |
|---|--------------------------|-----------------|
| 1 | Ingreos brutos           | \$<br>50,000.00 |
| 2 | Costo de bienes vendidos | \$<br>13,200.00 |
| 3 | Beneficio bruto          | \$<br>63,200.00 |

seguidamente, cambiar entre los escenarios para realizar un análisis Y si.

En un escenario Peor opción, el valor de la celda B1 será \$ 50.000, y el de la B2, \$13.200.

En el escenario Mejor opción, el valor de B1 se habrá convertido en \$150.000, y el de B2 en \$ 26.000.

| Α         | continuación  | se   | elaborará  | el | ejemplo | anterior, | а | fin | de | creara | los | escenarios | para |
|-----------|---------------|------|------------|----|---------|-----------|---|-----|----|--------|-----|------------|------|
| modelar l | as dos opcion | es ( | expuestas. |    |         |           |   |     |    |        |     |            |      |

### Pasos a seguir

.Crear la siguiente tabla:

|   | A                        | В               |
|---|--------------------------|-----------------|
| 1 | Ingreos brutos           | \$<br>50,000.00 |
| 2 | Costo de bienes vendidos | \$<br>13,200.00 |
| З | Beneficio bruto          | \$<br>63,200.00 |

- 1. En el Menú Herramientas, elija el comando Escenarios. Se Administrador de escenarios.
- 2. Haga clic en el cotón Agregar.
- 3. En el cuadro Nombre de escenario, introduzca un nombre para el escenario.
- 4. En el cuadro *Celdas cambiantes*, introduzca las referencias de las celdas que desee cambiar (B1 y B2).

|   | A                        | В                            |
|---|--------------------------|------------------------------|
| 1 | Ingreos brutos           | <b>\$</b> 1 <u>50,000.00</u> |
| 2 | Costo de bienes vendidos | <b>\$</b> 26,000.00          |
| 3 | Beneficio bruto 👘 👘      | \$176,000.00                 |

### MS Excel 97 Avanzado

-----

•

- 5. En *Proteger*, seleccione las opciones que desee (evitar cambios, ocultar)
- 6. Haga clic en Aceptar.
- 7. En el cuadro de diálogo Valores del escenario, introduzca los valores que desee para las celdas cambiantes (1: 156000 y 2: 26000).
- 8. Para crear el escenario, haga clic en Aceptar.

Para crear escenarios adicionales, haga clic en Agregar y, a continuación, repita los pasos del 3-al 7. Cuando termine de crear los escenarios, elija Aceptar y haga clic en Cerrar en el cuadro de diálogo Administrador de escenarios. Al terminar el comando solver.

Para ver los diferentes escenarios en el cuadro Administrador de escenarios seleccione el escenario y dar un clic al botón Mostrar.

# **Práctica**

- 1. Capture las siguientes listas y obtenga la suma total:
- Con el comando Buscar objetivo. Se desea que la suma total sea \$ 585,523; y que la el mes que se ajuste sea octubre de 1999.

|    | A          | В            | С             | D          | E            |
|----|------------|--------------|---------------|------------|--------------|
| 1  |            | Presupuesto  |               | 1999       | Presupuesto  |
| 2  | Enero      | \$ 5,833.33  |               | Enero      | \$ 20,000.00 |
| 3  | Febrero    | \$ 8,833.33  |               | Febrero    | \$ 32,000.00 |
| 4  | Marzo      | \$ 833.33    |               | Marzo      | \$ 25,000.00 |
| 5  | Abril      | \$ 7,833.33  |               | Abril      | \$ 18,000.00 |
| 6  | Mago       | \$ 5,833.33  |               | Mago       | \$ 45,000.00 |
| 7  | Junio      | \$ 6,833.33  |               | Junio      | \$ 13,000.00 |
| 8  | Julio      | \$ 10,833.33 |               | Julio      | \$ 45,000.00 |
| 9  | Agosto     | \$ 11,833.33 |               | Agosto     | \$ 12,000.00 |
| 10 | Septiembre | \$ 9,833.33  |               | Septiembre | \$ 23,000.00 |
| 11 | Octubre    | \$ 10,833,33 |               | Octubre    | \$ 32,000.00 |
| 12 | Noviembre  | \$ 13,833.33 |               | Noviembre  | \$ 18,000.00 |
| 13 | Diciembre  | \$ 93,833,33 |               | Diciembre  | \$ 30,000.00 |
| 14 |            |              |               |            |              |
| 15 |            |              |               |            |              |
| 16 | Presupueto | 1998 • 1999  | \$ 500,000.00 | 1 .        |              |

#### HERRAMIENTAS DE ANÁLISIS

- 4. Con el comando solver resolver lo siguiente:
  - Se desea que le resultado de los dos presupuestos de un total de \$ 989,000.00.
  - Que las celdas que las celdas cambiantes sean cualquier mes de los dos años.
  - ➡ Que el mes de Febrero de 1998 sea igual a \$ 16,000.00.
  - Que el mes de Diciembre de 1998 sea mayor o igual a \$100,000.00.
  - Que el mes de Diciembre de 1999 sea igual a \$89,000.00.
  - Que el mes de Octubre de 1998 sea menor de \$ 11,000.00
- 5. Guarde el resultado como escenario
- 6. Cree 4 escenarios más con los siguientes resultados respectivamente en la suma total: \$ 650,000.00, \$789,555.00, \$1,100,000.00 y \$ 999,850.00.

# 

# VALIDACIÓN DE CELDAS

Si desea asegurarse de que se introducen los datos correctos en una hoja de cálculo, puede especificar qué datos son válidos para cada celda o cada rango de celdas. Puede restringir los datos a un tipo determinado (como números enteros, números decimales o texto) y definir límites en las entradas válidas. Puede especificar una lista de entradas válidas o limitar el número de caracteres en las entradas. Si desea determinar si una entrada es válida basándose en un cálculo de otra celda puede utilizar una fórmula. Una vez introducidos y calculados los datos, puede hacer una auditoría de la hoja de cálculo para buscar y corregir los datos que no sean válidos.

# Restringir las entradas de celda a números, fechas u horas dentro de límites especificados

| Datos Vegtana 2                                                                                   | Pasos a seguir:                                                   |                                                                   |
|---------------------------------------------------------------------------------------------------|-------------------------------------------------------------------|-------------------------------------------------------------------|
| - filtro +<br>Farmularia                                                                          | 1. Seleccione las celdas que des                                  | ee restringir.                                                    |
| Yahi Jatila<br>Tegto en columnas<br>Asistente paro giantillos<br>Consolidar<br>Aprupar y estatema | 2. En el <i>Menú <b>Datos</b>,</i> haga<br><b>Configuración</b> . | clic en <i>Validación</i> y elija la ficha<br>Velilación de detes |
| Anistente para tablas ginámicas       Obtener datas externos                                      | 3. En el cuadro <i>Permitir</i> , haga clic en el tipo de dato.   | Configuración Mensaje entrante Mensaje de error                   |
| Para especif<br>Número entero o Do                                                                | icar sólo números, haga clic en<br>ec <i>imal</i> .               | Cualquer valor V 50 Oncertition, os<br>Datos:<br>encis V          |
| Para especifi<br>Fecha u Hora.                                                                    | icar fechas u horas, haga clic en                                 |                                                                   |
|                                                                                                   |                                                                   | Traditor estas concres a constructiva turba (comas constructors)  |

gorrar todos

# NOTAS

Aceptar

#### MANIPULACIÓN AVANZADA DE DATOS

 Haga clic en el operador que desee en el cuadro *Datos* y especifique el limite inferior o superior para los datos, o bien ambos límites, dependiendo del operador que se seleccione. Pueden introducirse valores, referencias de celda o fórmulas para los límites.

Si desea permitir que la celda que se está restringiendo esté en blanco o si desea definir límites que utilicen una referencia de celda, o una fórmula que dependa de celdas que inicialmente están en blanco, compruebe que la casilla de verificación Omitir blancos está activada.

| alidación de datos                                      | [?]×             |
|---------------------------------------------------------|------------------|
| Configuración Mensaje entrante Mensaje                  | e de error       |
| 🕅 Mostrar mensaje al seleccionar la celda               |                  |
| Mostrar este mensaje al seleccionar la celda:<br>]Rulo: |                  |
| Números Enteros                                         |                  |
| Mensaje de <u>entrada</u> :                             |                  |
| Introduza solo números entre 100 y 200                  |                  |
| Borriar todios                                          | Aceptar Cancelar |

Para hacer obligatorias las restricciones

definidas en las celdas en blanco, tratándolas como si tuvieran ceros, desactive la casilla de verificación Omitir blancos.

5. Para que aparezcan mensajes que pidan entradas y que expliquen o impidan las entradas incorrectas, especifique los tipos de mensajes que desee en las fichas Mensaje entrante y Mensaje de error.

| nfiguración (Mensaja entranca ) Mansaja de error ) | Configuración Mensaja entzante Monsaja de error                                                                                                    |
|----------------------------------------------------|----------------------------------------------------------------------------------------------------|
| terio de validación<br>Permitir:                   | <ul> <li>R. Bostrar mensoje de error si se introducen debos no válidos.</li> <li>Mostrar este mensaje de alerta si el usuaro introduce debos no válidos.</li> </ul> |
| Detros:                                            | Estio: Ituio:<br>Linke Minimero incorrecto<br>Mensaia de error                                                                                                    |
|                                                    | Valor no valido para la celda                                                                                                    |
| Back a man reader traker rank with a second state  |                                                                                                    |

Para omitir la presentación de mensajes, desactive las casillas de verificación Mostrar mensaje al seleccionar la celda en la ficha Mensaje entrante y. Mostrar mensaje de error si se introducen datos no válidos en la ficha Mensaje de error.

.

### NOTAS

---- ---

Notas: Cuando se especifique el tipo de datos que se permiten, no afectará al formato. Para dar formato a las celdas como números, fechas u horas, haga clic en Celdas en el Menú Formato y, a continuación, haga clic en la ficha Número. Seleccione el formato que desee en el cuadro Categoría y seleccione las opciones que desee.

# Utilizar una celda como lista desplegable.

# Pasos a seguir:

Seleccione la celda que quiere utilizar como lista desplegable.

Seleccione el comando Validación del Menú Datos.

| En | la | ventana   | a de | validación | seleccione | la | opción | Lista | del cuadro |  |
|----|----|-----------|------|------------|------------|----|--------|-------|------------|--|
|    | P  | Permitir. |      |            |            |    |        |       |            |  |

| ualquervalor 👻    | 🐼 Omfor biancos |
|-------------------|-----------------|
| uaiquer valor     |                 |
| ecimal            |                 |
| ista              |                 |
| lora              |                 |
| ongitud dei texto |                 |
| arsonalizada      |                 |

| ~~~~ | · · · · · · · · · · · · · · · · · · ·       |
|------|---------------------------------------------|
| Da   | <u>tos ven</u> cana <u>7</u> . <u>3m.</u> 1 |
| ĝ∔   | Ordenar_                                    |
|      | Fjitro 🕨                                    |
|      | Formulario                                  |
|      | Subtotales                                  |
|      | <u>V</u> alidación                          |
| -    |                                             |
|      | 1abia                                       |
|      | Te <u>x</u> to en columnas                  |
|      |                                             |
|      |                                             |
|      |                                             |
|      | •                                           |
|      |                                             |
|      |                                             |
|      |                                             |
|      |                                             |
|      |                                             |
|      |                                             |
|      | •                                           |
|      |                                             |

.

\_\_\_\_\_\_

.

En el cuadro Origen escriba la lista de valores que desea que aparezcan en la lista desplegable, deberán estar separados por comas (,). Otra opción es seleccionar el rango de celdas de la hoia de calculo donde se encuentran estos valores.

| Origen:                                                                                                   |                                                                    |
|----------------------------------------------------------------------------------------------------|--------------------------------------------------------------------|
| r坮e, Amarillo, Gris, Negro                                                                                |                                                                    |
| Para finalizar, deberá estar marcada la<br>casilla de verificación <b>Celda con</b><br>lista desplegable. | Criterio de Validadón<br>Permitir :<br>Lista Omitir blancos        |
| De un clic en el botón <b>Aceptar.</b>                                                                    | Datos: Celda con lista desplegable                                 |
| Podrá observar el resultado en la celda seleccionada.                                                     | Origen:<br>r'Je, Amarillo, Gris, Negro                             |
|                                                                                                    | 🔚 💭 Apicar estas combrir o otras caldes con la mismo techquirotain |
| Rojo<br>Azul<br>Verde<br>Amarilko<br>Gris<br>Negro                                                        | Borrar todos Cancelar Cancelar                                     |

# TABLAS

Una tabla de datos es un rango de celdas que muestra cómo cambiar determinados valores de las fórmulas afecta a los resultados de las mismas. Las tablas de datos ofrecen un método abreviado para calcular múltiples versiones en una sola operación, así como una manera de ver y comparar juntos los resultados de todas las variaciones en la hoja de cálculo.

# De una variable.

#### Pasos a seguir:

1. Introduzca la lista de valores que desee sustituir en la celda variable debajo de una columna o en una fila.

2. Si las variables aparecen debajo de una columna, introduzca la fórmula en la fila situada encima del primer valor y una celda a la derecha de los valores de columna. Introduzca las fórmulas adicionales a la derecha de la primera fórmula.

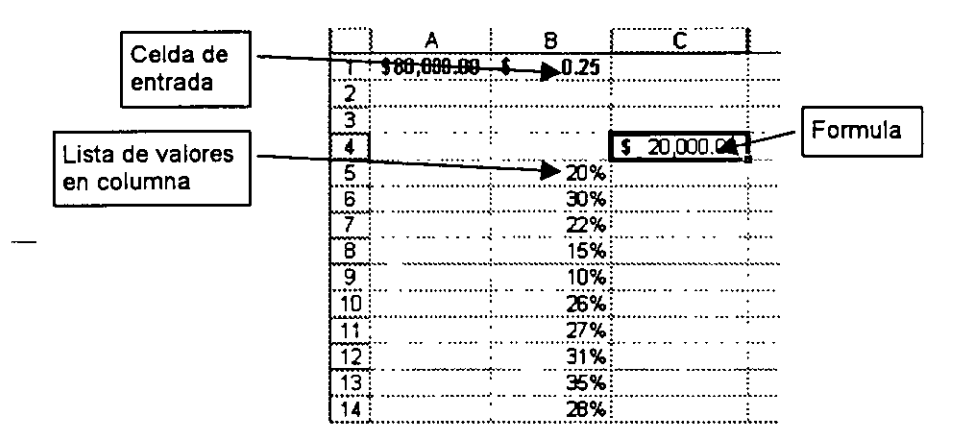

3. Si las variables aparecen en una fila, introduzca la fórmula en la columna situada a la izquierda del primer valor y una celda por debajo de los valores de fila. Introduzca las

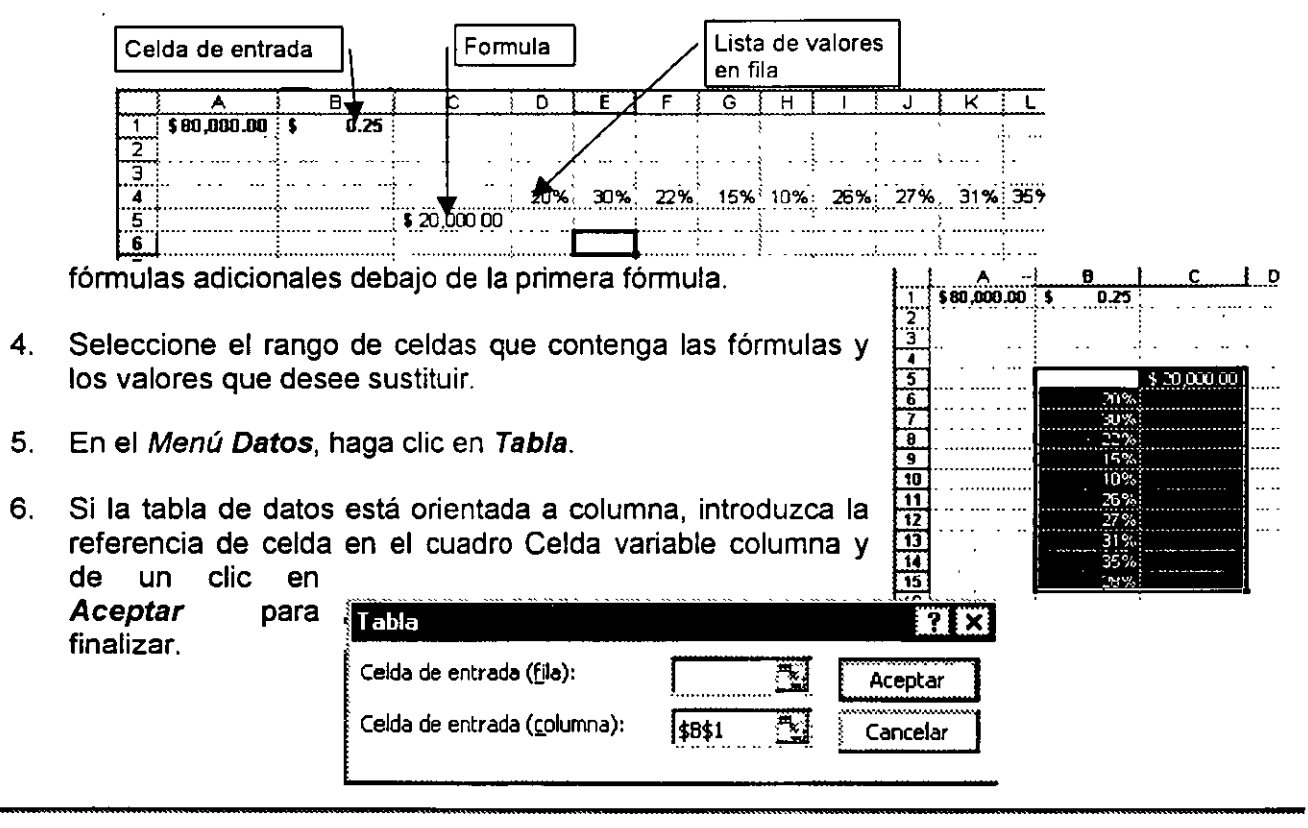

----

7. Si la tabla de datos está orientada a fila, introduzca la referencia de celda en el cuadro Celda variable fila y de un clic en *Aceptar* para finalizar.

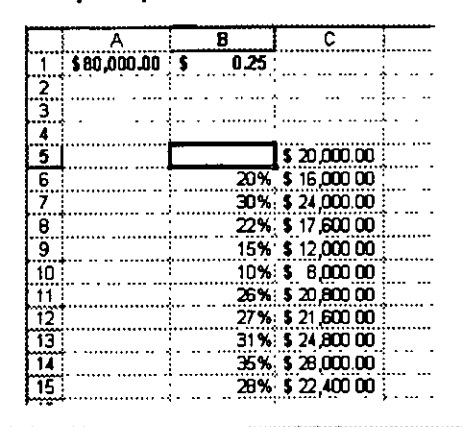

**Sugerencia** Pueden agregarse fórmulas adicionales a una tabla de datos de una variable.

# De dos variables

#### Pasos a seguir:

- 1. En una celda de la hoja de cálculo, introduzca<u>la</u> fórmula que haga referencia a las dos celdas variables.
- Introduzca una lista de variables en la misma columna, debajo de la fórmula. Introduzca la segunda lista en la misma fila, a la derecha de la fórmula.

| Coldae do  |    | A           | B                | С            | D             | E             | F           | ****                  |
|------------|----|-------------|------------------|--------------|---------------|---------------|-------------|-----------------------|
|            | 1+ | 5 80,000.00 | <b>→→</b> 0.25 ) |              |               | ;             |             | •                     |
| entrada    | 2  |             |                  |              |               | 1<br>Anna 111 |             |                       |
|            | 3  |             |                  |              |               | ;<br>         |             | ,<br>; , , <b>[</b> ] |
|            | 4  |             |                  |              |               |               |             | Lista de              |
|            | 5  |             | \$20,000 00 =    | \$ 90,000,00 | \$ 100,000.00 | \$ 85,000,00  | \$ 70,000 0 | valores en            |
|            | 6  |             | 20%              |              |               |               |             | fila                  |
|            | 7  |             | 30%              |              |               | :<br>         |             |                       |
|            | 6  |             | 22%              |              |               | :             |             |                       |
| Fórmula    | 19 |             | 15%              |              |               | :<br>1        |             | ·                     |
|            | 10 |             | 10%              |              |               | 1<br>1        |             | · · ·                 |
|            | 11 |             | 26%              |              |               |               |             | ·                     |
| Lista de   | 12 |             | 27%              |              |               | ]<br>         |             | ·<br>·····            |
| valores en | 13 |             | 31%;             |              |               |               |             | :                     |
| columna    | 14 |             | 35%              |              |               | ;<br>;        |             |                       |
| L          | 15 |             | 28%              |              |               |               |             | •<br>•<br>•           |
|            |    | •           |                  |              |               |               |             |                       |

### MS EXCEL 97 AVANZADO

3. Seleccione el rango de celdas que contenga la fórmula y los valores de fila y de columna.

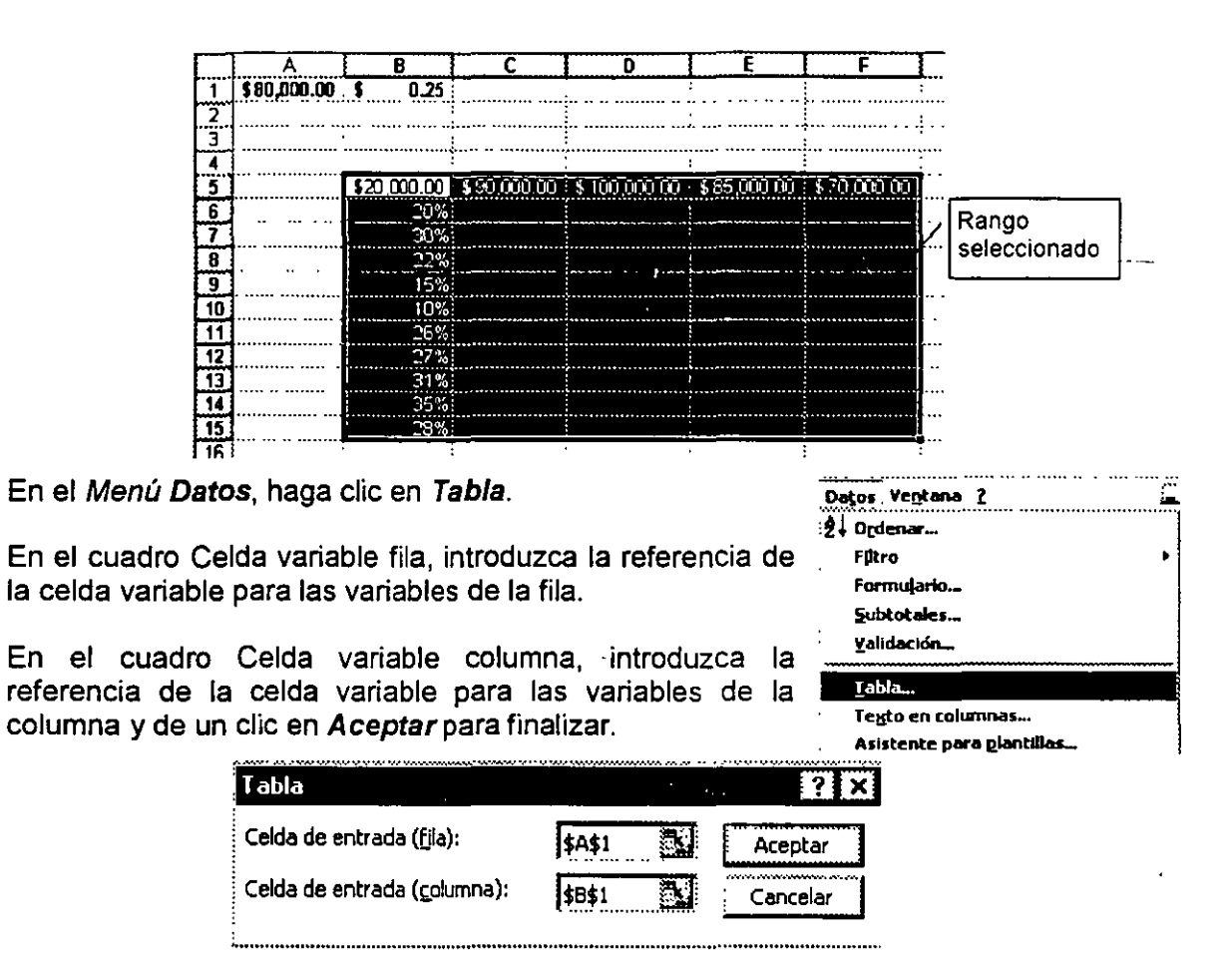

### NOTAS

4.

5.

6.

# **TEXTO EN COLUMNAS**

Se utiliza para separar el texto de una celda de una hoja de cálculo en columnas.

El Asistente para conversión de texto le ayudará a especificar cómo desea dividir el texto en columnas utilizando un separador o delimitador, como tabulaciones o comas.

#### Pasos a seguir:

- 1. Seleccione el rango de celdas que contenga los valores de texto.
- 2. El rango puede contener cualquier número de filas, pero no más de una columna de ancho.
- 3. En el Menú Datos, elija el comando Texto en columnas.
- 4. Siga las instrucciones en el Asistente para convertir texto a columnas, para especificar cómo desea dividir el texto en columnas.
  - Podrá dividir el texto utilizando cualquiera de los dos métodos: delimitado o de ancho fijo.

En **Delimitado** podrá definir el carácter que está utilizan para dividir las columnas.

En *De ancho fijo* podrá establecer la distancia para la división de la columna

.

| ; Tipo de los detos<br>Ella el tipo de arc | i originales                                                                                                    |  |
|--------------------------------------------|----------------------------------------------------------------------------------------------------|--|
| Delimitados     De ancho fijo              | <ul> <li>- Caracteres como comas o tabulaciones separan campos.</li> <li>- Los campos están alineados en columnas con espacios entre uno y otro.</li> </ul> |  |
|                                            |                                                                                                    |  |
|                                            |                                                                                                    |  |
| Vista previa de lo                         | e datos seleccionados:                                                                                                    |  |
| Viste previe de los<br>1 Juan, Ped:<br>2   | e datos seleccionados:<br>ro. Bety, Lalo, José, Ana, Tere                                                                                                   |  |

| Datos Ventana 2                   | ŝ |
|-----------------------------------|---|
| Ž↓ Ordenar                        |   |
| Fikro                             | * |
| Formulario                        |   |
| Subtotales                        |   |
| Yalidación                        | _ |
| <u>T</u> abla                     |   |
| Texto en columnas                 |   |
| Asistente para glantillas         |   |
| Consolidar                        |   |
| Agrupar y esque <u>m</u> a        | • |
| 🔀 Asistente para tablas ginámicas |   |
| Obtener datos externos            | ٠ |
| 🕴 Actualizar dakus                |   |

- Marque la opción que desea utilizar y de un clic en Siguiente.
- Si seleccionó la opción delimitado deberá marcar el tipo de separador que está utilizando en el texto y dar clic en el botón Siguiente.

| sparadores<br>Tabulación | C Espacio |          | N.C | ogsiderar separadores consecutivos como uno sólo |
|--------------------------|-----------|----------|-----|--------------------------------------------------|
| Punto y coma             | Cire:     | <u> </u> |     | Calificador de texto: {{ninguno}                 |
|                          |           |          |     |                                                  |
| uan Pedro F              | Sety Lalo | José     | ina | Tere                                             |
| uan Pedro B              | Sety Lalo | José     | ina | Tere                                             |

Si eligió el método De ancho fijo, deberá marcar dando clic en la Vista previa de los datos la división de columna, y después seleccionar Siguiente.

| Las linea | s con flechas inc  | lican un salto de | columna.         |                    |          |        |
|-----------|--------------------|-------------------|------------------|--------------------|----------|--------|
| Para      | CREAR un salto d   | ie linea, haga cl | c en la ubicació | n deseada.         |          |        |
| Para      | ELIMINAR un sal    | o de línea, haga  | doble dic en la  | línea.             |          |        |
| Para I    | MOVER un salto (   | de línea, haga ci | ic y arrástrelo. |                    |          |        |
|           | •••••••••••••••••• |                   |                  |                    |          |        |
| ista prev | na de los datos~   |                   |                  |                    |          | ······ |
|           | 10                 | 20                | 30               | 40                 | 50       | 60     |
| juan.E    | Pedro Betv         | Lalo José         | -ina Tere        | r                  | <u> </u> |        |
|           |                    |                   |                  | Clic para fijar la |          | 8      |
|           |                    |                   |                  | división de        |          |        |
| - 1       |                    |                   |                  |                    |          |        |

## NOTAS

----

-

- --

- Podrá indicar el tipo de dato para cada columna, seleccionándola en la vista previa y marcando el tipo de dato en el cuadro de *Formato de los datos en la columna.*
- De un clic en *Terminar*, para finalizar con el asistente.

,

.

| sta pantalia permite seleccionar cada columna y<br>stablecer el formato de los datos.<br>"General" convierte los valores numéricos en<br>números, los valores de fechas en fechas y todos<br>los demás valores en texto. |                             |               |                                         | зу                | Formato de los datos en columnas<br>ⓒ General<br>ⓒ Tegto<br>ⓒ Eecha: DMA ∵ |                  |            |       |
|----------------------------------------------------------------------------------------------------|-----------------------------|---------------|-----------------------------------------|-------------------|----------------------------------------------------------------------------|------------------|------------|-------|
|                                                                                                    |                             |               |                                         | todos             |                                                                            |                  |            |       |
|                                                                                                    | los demas valores en (exco, |               |                                         |                   | C No importar columna (saltar)                                             |                  |            |       |
|                                                                                                    |                             |               |                                         |                   |                                                                            |                  |            |       |
|                                                                                                    |                             |               |                                         |                   | D <u>e</u> stano                                                           | \$A\$1           | 赵          | ľ     |
| ta previa de los                                                                                                    | datos                       |               | ••••••••••••••••••••••••••••••••••••••• |                   | D <u>e</u> stano                                                           | \$A\$1           | <u>عام</u> | [<br> |
| ta previa de los<br>enerGenera                                                                                                    | datos<br>Generi             | Gener         | GenerG                                  | enerGen           | D <u>e</u> stino<br>eral                                                   | : <b>\$</b> A\$1 |            | [<br> |
| ta previa de los<br>enerGenera<br>uan Padro                                                                                                    | datos<br>Gener<br>Bety      | Gener<br>Lalo | GenerG<br>José A                        | enerGen<br>na Ter | D <u>e</u> stno<br>eral<br>e                                               | \$A\$1           |            |       |
| ta previa de los<br>enerGenera<br>uan Pedro                                                                                                    | datos<br>Gener<br>Bety      | Gener<br>Lalo | GenerG<br>José A                        | enerGen<br>na Ter | Dystno<br>eral<br>e                                                        | 5A\$1            |            |       |

N

.

# **PRÁCTICA:**

| 1      |                         | FC                                            | )KMA        |                           | E KEGI   | 51 KU          |
|--------|-------------------------|-----------------------------------------------|-------------|---------------------------|----------|----------------|
| 2      | DA                      | TOS PER                                       | SONALES     | DOMICILIO                 |          |                |
| 3      | Nombre                  | Nombre Juan José Díaz López<br>Edad 35 Sena M |             |                           |          | Juarez # 13    |
| 4      | Edad                    |                                               |             |                           |          | López Mateos   |
| :<br>5 | Lugar de<br>Nacimiento: | Villahermosa, Tab.                            |             |                           | Ciudad   | México D.F.    |
| 6      | Fecha de<br>Nacimiento  | 25 d                                          | e Agosto de | 1963                      | עם       | ATOS LABORALES |
| 7      | Estado Civit            | ido Civit Casado(a) Nombre d                  |             | . Nombre de la<br>▼mpañía | La Mejor |                |
| 8      | Teléfono                |                                               | 15-20-25    | •                         | Puesta   | Operador       |
| nän    | Observaciones.          | Niegusa                                       | ;·;         |                           | Teletono | 525-89-87      |

1. Elaborar el siguiente formato validando la siguiente información.

- Únicamente acepte entre 8 y 25 caracteres en el nombre.
- Acepte entre 18 y 40 años de edad.
- Acepte M ó F en el sexo
- Acepte Casado(a), Soltero(a), Divorciado(a), Viudo(a) en el Estado civil.
- 2. Mediante la función adecuada y utilizando tablas, realizar en otra hoja de cálculo un formato que permita obtener lo siguiente:

|   | A                   | В           | C     | D          |
|---|---------------------|-------------|-------|------------|
| 1 | Análisis de crédito | hipotecario |       | Pagos      |
| 2 |                     |             |       | (\$672.68) |
| 3 | Tasa de interes     | 9.5%        | 9.00% |            |
| 4 | Plazo (en meses)    | 360         | 9.25% | ·          |
| 5 | Cantidad prestada   | 80000       | 9.50% |            |

 Utilizando los valores de la tabla anterior determinar de qué manera distintos tipos de interés afectan al pago mensual de una hipoteca.

 Utilizando los valores de la siguiente tabla mostrar cómo los distintos tipos de interés y plazos del préstamo influyen en el pago de una hipoteca.

| 8  | Análisis de crédito | hipotecario |            |     |     |
|----|---------------------|-------------|------------|-----|-----|
| 9  |                     |             | (\$672.63) | 180 | 360 |
| 10 | Tasa de interes     | 9.5%        | 9.00%      |     |     |
| 11 | Plazo (en meses)    | 360         | 9.25%      |     |     |
| 12 | Cantidad prestada   | 80000       | 9.50%      |     |     |

3. Utilizando las funciones SEN, COS y TAN; obtenga los resultados para cada uno de los valores de la tabla siguiente y representelos mediante una gráfica.

| 0.05             | :   | Sen(X)      | Cos(X)                                       | Tan(X)               |                         | <u> </u>           |
|------------------|-----|-------------|----------------------------------------------|----------------------|-------------------------|--------------------|
| Χ.               |     | 0.049979169 | 0.99875026                                   | 0.050041708          | <b>▲</b> [ <sup>F</sup> | lla de formulas    |
| Ň                | 0.1 | 0.099833417 | 0.995004165                                  | 0.100334672          |                         |                    |
|                  | 0.2 | 0.198669331 | 0.980066578                                  | 0.202710036          |                         | 10.000 x - 1 . 000 |
| entrada          | 0.3 | 0.295520207 | 0.955336489                                  | 0.30933625           |                         |                    |
|                  | 0.4 | 0.389418342 | 0.921060994                                  | 0.422793219          |                         |                    |
|                  | 0.5 | 0.479425539 | 0.877582562                                  | 0.54630249           |                         |                    |
| Lista de valores | 0.6 | 0.564642473 | 0.825335615                                  | 0.684136808          |                         |                    |
|                  | 0.7 | 0.644217687 | 0.764842187                                  | 0.84228838           |                         |                    |
|                  | 08  | 0.717356091 | 0.696706709                                  | 1.029638557          |                         |                    |
|                  | 0.9 | 0.78332691  | 0.621603368                                  | 1.260158218          |                         |                    |
|                  |     |             | <u> </u>                                     | ·······              | <b>]</b>                | ·                  |
|                  |     | 1.4         |                                              |                      |                         |                    |
|                  |     | 0.8         | **************************************       | $\rightarrow$ Sen(X) |                         |                    |
|                  |     | 0.6         |                                              | - Tan(X)             |                         |                    |
|                  |     | 0.2         | <u>,                                    </u> | -                    |                         | ·····              |
|                  |     | 0           | 0.5 1                                        |                      |                         |                    |

### NOTAS

.

# CUNTO S' MUCHOR

Si ejecuta frecuentemente una tarea en Excel, puede automatizarla mediante una macro. Una macro consiste en una serie de comandos y funciones que se almacenan en un módulo de Visual Basic y que puede ejecutarse siempre que sea necesario ejecutar la tarea. Una macro se graba igual que se graba música en un casete. A continuación, se ejecuta la macro para que repita los comandos.

Antes de grabar o escribir una macro, planifique los pasos y los comandos que desea que ejecute la macro. Si se comete algún error mientras se graba la macro, también se grabarán las correcciones que se realicen. Cada vez que se grabe una macro, ésta se almacenará en un nuevo módulo adjunto a un libro.

# **GRABAR UNA MACRO**

- Seleccione Macro en el Menú Herramientas y, a 1. continuación, haga clic en Grabar nueva macro
- 2 En el cuadro Nombre de la macro, escriba un nombre para la macro.

El primer carácter del nombre de la macro debe ser una letra. Los demás caracteres pueden ser letras, números o caracteres de subravado. No se permiten espacios en un nombre de macro; puede utilizarse un carácter de subrayado como separador de palabras.

3. Para ejecutar la macro presionando un método abreviado, escriba una letra en el cuadro Tecla de método abreviado. Puede utilizarse CONTROL+ letra (para letras minúsculas) o CONTROL+ MAYÚS + letra (para letras mayúsculas), donde letra es cualquier tecla del teclado. La tecla de método abreviado que se utilice no puede ser ni un número ni un carácter

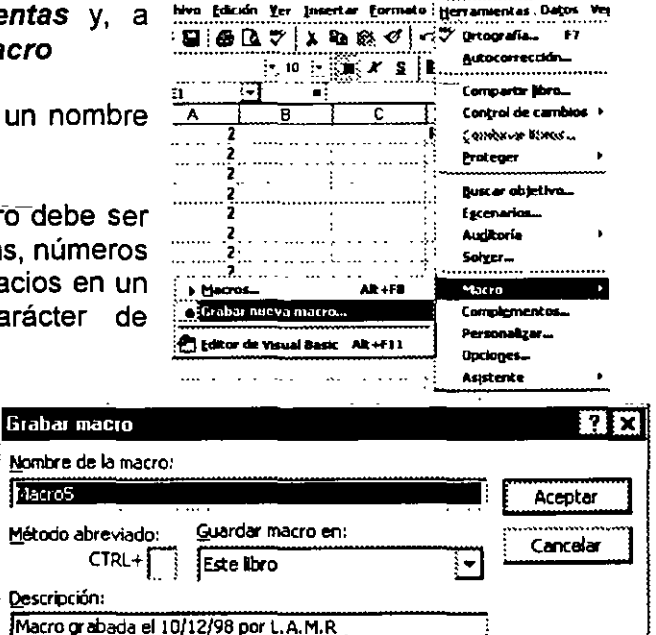

especial. La tecla de método abreviado suplantará a cualquier tecla de método abreviado predeterminada en Microsoft Excel mientras esté abierto el libro que contiene la macro.

Aacro5

#### NOTAS:

>

Pág. 65

4. En el cuadro Guardar macro en, haga clic en la ubicación en que desea almacenar la macro.

Si desea que la macro esté disponible siempre que se utilice Excel, almacene la macro en el libro de macros personales en la carpeta INICIAR.

Para incluir una descripción de la macro, escriba la descripción en el cuadro Descripción.

5. Haga clic en Aceptar.

Si se seleccionan celdas mientras se está ejecutando una macro, ésta seleccionará las mismas celdas independientemente de la celda que se haya seleccionado en primer lugar, ya que graba referencias absolutas de celda. Si desea tener una macro para seleccionar celdas independientemente de la posición que tenga la celda activa cuando se ejecute la macro, configure el grabador de macros para que grabe referencias relativas de celda. En la barra de herramientas Detener grabación, haga clic en Referencia Excel continuará referencias relativas hasta que termine la sesión con Excel o hasta que haga clic otra vez en Referencias relativas.

- 6. Ejecute las acciones que desee grabar.
- 7. En la barra de herramientas Detener grabación, haga clic en Detener grabación

# **EJECUTAR UNA MACRO**

- 1. Abra el libro que contiene la macro.
- 2. Seleccione *Macro* en el *Menú Herramientas* y, a continuación, haga clic en *Macros*.
- 3. En el cuadro *Nombre de la macro*, escriba el nombre de la macro que desea ejecutar.

| hivo Edición Yer Insertar Form         | nato Herramientas Da <u>t</u> os Ve |
|----------------------------------------|-------------------------------------|
| ፼፼&\$                                  | s<∜ Ortografía F7                   |
| - 10 - X 1                             | L Autocorrección                    |
|                                        | Compartir libro                     |
| A B C                                  | Control de cambios 🕨                |
|                                        | Eanteres Street                     |
|                                        | Proteger +                          |
| ······································ | Buscar objetivo_                    |
| 2                                      | Escenarios                          |
| 2                                      | Auditoría 🕨                         |
| 2                                      |                                     |
| 7                                      |                                     |
| Macros Alt+F8                          | Macro Macro                         |
| • Grabar nueva macro                   | Complementos                        |
| Editor de Viens Davie - Alt + E11      | Personalizar                        |
| E COLOT DE VISUAS BASIC MACHTI         | Gpciones                            |
|                                        | Asistente 🕨                         |

#### 4. Haga clic en Ejecutar.

| PERSONAL XLS | Milliagrop                |       | <u>Ej</u> ecutar   |
|--------------|---------------------------|-------|--------------------|
| PERSONAL XLS | 51Macro5<br>51Macro7      |       | Cancelar           |
|              |                           | 8 C   | Paso a paso        |
|              |                           |       | Mo <u>d</u> ificar |
|              |                           | 2 🛞 🗆 | Crear              |
|              |                           | ě [   | Eliminar           |
| Macros en:   | Todos los libros abiertos | Ēr    |                    |

Nota: Para interrumpir una macro antes de que finalice las acciones, presione ESC.

# **ASIGNAR MACRO A UN BOTÓN**

Si desea ejecutar una macro existente desde un control de la hoja de cálculo, asegúrese de que el libro que contenga la macro está abierto.

1

23

4

5 6 7

- 1. Abra la hoja de cálculo a la que desee agregar controles.
- 2. Asegúrese de que aparece la barra de herramientas Formularios.
- 3. En la barra de herramientas *Formularios*, haga clic en el botón del control que desee agregar.
- 4. En la hoja de cálculo, arrastre el control hasta que tenga el tamaño que desee.

|        | Formular |          | X   | ļ  |       |               |           |    |
|--------|----------|----------|-----|----|-------|---------------|-----------|----|
| oles.  | Aa ab    | <b>ت</b> | 223 | M  | ۲     | =ŧ            |           |    |
| ientas |          |          | •   | S  | C     |               | <b>'8</b> | L  |
| A      | В        |          | С   | T  | D     | ſ             |           | Ē  |
| 2      |          |          |     | Re | sulta | do            |           |    |
| 2.     |          |          |     |    |       |               |           |    |
| 2      |          |          |     |    |       |               |           |    |
| 2.     |          |          |     |    |       | ייייי.<br>: ר |           | •• |
| 2      |          |          |     |    |       | 1             |           | •• |
| 2      |          |          |     |    |       |               |           |    |
| 2      |          |          |     | Ì  |       | ł             |           | •• |
5. Si agrega un botón, seleccione la macro que desee ejecutar cuando se haga clic en el botón del cuadro *Nombres de macro*.

| tón5_AlHace | erClic                    |   | Aceptar  |
|-------------|---------------------------|---|----------|
| mera        |                           |   | Cancelar |
|             |                           |   | Nuevo    |
|             |                           |   | Grabar   |
|             |                           |   |          |
| acros en:   | Todos los libros abiertos | • |          |

Si agrega un control que no sea un botón, haga clic con el botón secundario en el control y, a continuación, haga clic en Asignar macro en el *Menú* contextual.

## Asignar macro a un *Menú*

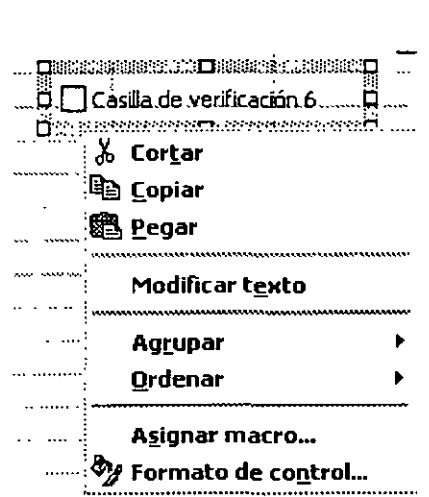

#### Pasos a seguir:

Si desea ejecutar una macro existente desde un *Menú* de la hoja de cálculo, asegúrese de que el libro que contenga la macro está abierto.

1. Seleccione en el Menú Herramientas la opción personalizar

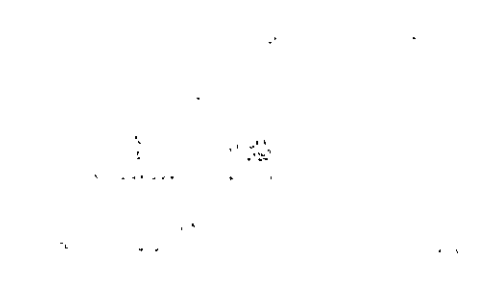

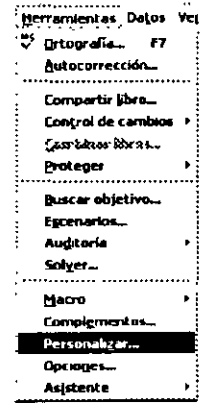

## NOTAS:

2. En la ficha Comandos, seleccione la categoría de formularios y el comando Etiqueta.

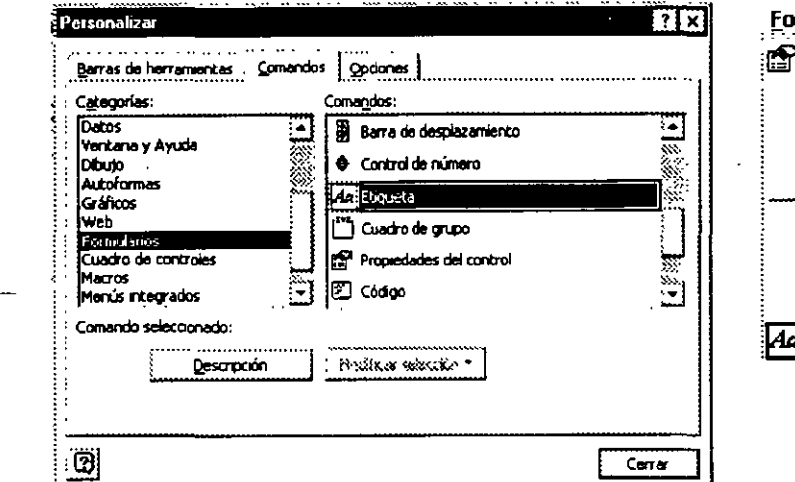

| Formato Herra        | amientas Da <u>t</u> i |
|----------------------|------------------------|
| 😭 Celdaş             | Ctrl+1                 |
| <u>F</u> ila         | *                      |
| <u>C</u> olumna      | · •                    |
| Hoja                 | •                      |
| <u>A</u> utoformat   | 0                      |
| F <u>o</u> rmato co  | ndicional              |
| <u>E</u> stilo       |                        |
| Aa E <u>t</u> iqueta |                        |

Formato Herramientas Datos Ventana 2

- 3. Arrastre el comando Etiqueta al Menú donde desea agregar la macro.
- 4. De un clic con el botón derecho del mouse sobre la etiqueta que acaba de agregar y seleccione el comando Asignar macro del Menú contextual.
- 5. Del cuadro Asignar macro seleccione la que desea asignar a la etiqueta y de un clic en Aceptar y luego Cerrar para finalizar la asignación.

| escripción ~~<br>lacro grabada | el 10/12/98 por L.A.M.R                     |                      | Imagen y jesto<br>Iniciar un grupo                                                                                |
|--------------------------------|---------------------------------------------|----------------------|----------------------------------------------------------------------------------------------------|
| lacros en:                     | Todos los libros abiertos                   | <u></u>              | soin 🔆 Estão predeterminado<br>Sdo testo (siempre)<br>Sdo testo (en memis)                                        |
|                                |                                             |                      | Egger imagen del botón<br>Restablecer imagen del botón<br>Hjodificar imagen del botón<br>Egmbler imagen del botón |
| iméra                          | Aa Egqueta                                  | Carcelar<br>Carcelar | Est<br>Berninar<br>Vorbrei Edizinita                                                                              |
| m <u>bre de la m</u><br>Imera  | ero: F <u>o</u> rmato condicional<br>Estilo | Aceptar              | Lioja                                                                                                    |

### NOTAS

# **PRÁCTICA:**

1. Elaborar una *Macro* que permita utilizar el filtro avanzado para extraer información de la lista de datos que se presenta a continuación.

|    | <u>A</u> rchiv | o <u>E</u> dició | in <u>Y</u> er | Ins       | sertar | <u>F</u> oi | rma        | to <u>I</u>            | <u>l</u> erran   | nier    | ntas      | Da         | tos           | Ve <u>r</u> | <u>i</u> tan | a <u>?</u> | Fil     | tro rápid              |                                         |
|----|----------------|------------------|----------------|-----------|--------|-------------|------------|------------------------|------------------|---------|-----------|------------|---------------|-------------|--------------|------------|---------|------------------------|-----------------------------------------|
|    | ) 🖙 📓          | 🖨 [              | ð 🌮            | *         |        | 8.          | ø          | ъ                      | • C* ·           | • • • • | 8         | *          | Σ             | f#          | ₽ļ           | Z.         |         | Filtrar                |                                         |
| Ar | ial            |                  | <b>[-</b> ] 1  | )<br>D (- | N      | X           | <u>S</u>   |                        | 3                | Ē       | - 3 -     | \$         | %             |             | + 0<br>00    | + 00       | ·<br>   | Mostrar                | todo                                    |
| ~  | F3             |                  | -              | =         | Î      | •••••••     | ••••••     |                        |                  |         |           | £          |               |             |              |            |         |                        |                                         |
|    | A              | В                | C              |           | D      | ξE          | 3          | F                      | G                |         |           | H          | <u>.</u>      | 1           | <u> </u>     | J          |         | K                      | L                                       |
| 1  | Tiendas        | Yendedo          | r Prod         | icto      | Canti  | dad         | Ti         | endas                  | Yende            | dor     | Pro       | duct       | <u>ç Ca</u> n | tida        | d            |            |         |                        | ,<br>                                   |
| 2  | Tienda 1       | Vendedor-        | X Produ        | cto-A     |        | 50          | Tie        | nda 1                  | Vended           | or-X    |           |            |               |             |              |            |         |                        |                                         |
| 3  | Tienda 2       | Vendedor-        | Y Produ        | cto-B     |        | 25          |            |                        |                  |         |           |            |               |             | - k          |            |         |                        | •<br>•;• • •• • •                       |
| 4  | Tienda 3       | Vendedor-        | Z Produ        | cto-C     |        | 26          |            |                        | [                |         |           |            |               |             |              |            | }       |                        |                                         |
| 5  | Tienda 3       | Vendedor         | Y Produ        | clo-A     |        | 28          |            |                        |                  |         |           |            |               |             |              |            |         |                        |                                         |
| 6  | Tienda 1       | Vendedor-        | Z Produ        | clo-B     |        | 24          |            |                        |                  |         |           |            |               |             |              |            |         |                        |                                         |
| 7  | Tienda 2 🗄     | Vendedor-        | X Produ        | cto-C     |        | 24          |            |                        | •                |         |           |            |               |             |              |            |         |                        |                                         |
| .8 | Tienda 3       | Vendedor-        | Y Produ        | clo-B     |        | 25;         |            |                        |                  |         |           |            |               |             |              |            |         |                        |                                         |
| 9  | Tienda 1       | Vendedor-        | Z Produ        | cto-C     |        | 28          | . <u>.</u> |                        | ;<br>            |         |           | <i>.</i> . | . <b> </b>    |             | . '          |            | -       | • •• •• • • • •• •     | ···· ·                                  |
| 10 | Tienda 2 🖇     | Vendedor-        | Y Produ        | clo-A     |        | 29          | -;         |                        | l                |         |           |            | . <b>!</b>    |             |              |            |         | · ···· · · · · · · · · | ÷                                       |
| 11 | Tienda 3       | Vendedor-        | Z Produ        | cto-A     |        | 27          |            |                        | <u>.</u>         |         |           |            |               |             |              |            |         |                        | ·                                       |
| 12 | Tienda 3 🤅     | Vendedor-        | X Produ        | cto-B     |        | 26          | ÷          |                        |                  |         |           | <i></i>    |               |             |              |            |         |                        |                                         |
| 13 | Tienda 1       | Vendedor-        | r Produ        | cto-C     |        | 21          | Į          | ··· <sup>′</sup> ····· |                  |         |           |            | ļ             |             |              |            |         |                        | :<br>                                   |
| 14 | Tienda 2       | Vendedor         | Z Produ        | A-ors     |        | 23;         |            | •••••                  | *• •• •• •• •••• |         |           | •••••      |               | ··· ···     |              |            |         |                        | :                                       |
| 15 | Tienda 3 }     | Vendedor-        | Y Produ        | cto-B     |        | .32         |            |                        | ÷                |         | . <u></u> |            | ļ             |             | •••••        |            | · · · • |                        |                                         |
| 16 | Tienda 1       | Vendedor         | Z Produ        | No C      |        | 35          |            |                        |                  | • •     |           |            | ÷             |             |              |            | }.      |                        | • • • • • • • • • • • • • • • • • • • • |
| 17 | Tienda 2       | Vendedor         | X Produ        | cto-B     |        | 36          |            |                        |                  |         |           | ·····;     |               | • ~         | ···· ·       |            | }-      |                        |                                         |
| 18 | Tienda 3       | Vendedor-        | r Produ        | cto-C     |        | 38.         | . ]        |                        |                  |         |           |            |               | •••••       |              |            |         | ••••• • • •••••        |                                         |
| 19 | Tienda 3 /     | Vencedor-        | 2 Produ        | CIO-A     |        | 31:         |            | •••••                  |                  |         |           |            |               |             |              | ••• • •••  |         |                        |                                         |
| 20 | Tienda 1       | Vendedor-        | Y Produ        | DIO-A     |        | 34:         |            |                        |                  |         |           |            |               |             |              | •••••      |         |                        | · • · · · · · · · · · · · · · · · · · · |
| 21 | l lenda 2      | vengedor-        | 2 Produ        | cio-B     |        | 38          |            |                        |                  |         |           |            |               |             |              |            | ļ.      |                        | ·····                                   |
| 22 | Tienda 3       | Vendedor         | X : Produ      | cto-C     |        | 37          | ÷          |                        |                  | -       |           |            | ÷             |             | 3            |            | 1       |                        |                                         |

- 2. Los resultados quedarán en la misma posición de la lista original.
- 3. Deberá elaborar otra Macro para volver a visualizar la lista original .
- 4. En la barra de menús deberá crear un *Menú* que se llame *Filtro rápido* y que contenga dos opciones *Filtrar* y *Mostrar todo.*
- 5. Desde estas dos opciones se ejecutarán las macros

### NOTAS

#### **BIBLIOGRAFIA**

**Microsoft Excel** Manual de Usuario Microsoft . . . .

•

,

7

er - -

.

. . . .

..

. . . .. .

. - -- - .

---

,

.

-

- -- ..

.

.

۰.

, .

. .

1.4

,

:

. .

÷.,

÷

 $C_{\rm est}^{\rm ins}$ 

11.111

. ....

.. .....

....

÷

;

٠,

- ,

2 f.

.

-----

···,. .

.

. .

...

ti ngt<sup>ar</sup>in

·+ -

· - ,

۰.

:...

.:

i, ,

: "" : 1

5

Office 97 Excel Elvira Yebes López ANAYA Multimedia

**Excel – Biblia -**John Walkenbach IDG Books

. .